## How to Use Yellowdig for Discussions

Eric Fredericksen, EdD

Associate Vice President for Online Learning Professor in Educational Leadership

Lisa Brown, EdD

Assistant Director University IT & URMC Institute for Innovative Education

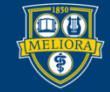

UNIVERSITY of ROCHESTER

## Learning Objectives Participants will be able to...

- Describe Yellowdig
- Explain Yellowdig Posts
- Explain features of Yellowdig
- Adjust personal account settings
- Setup Yellowdig for their course
- Explain Instructor features and reports

#### WHAT IS YELLOWDIG?

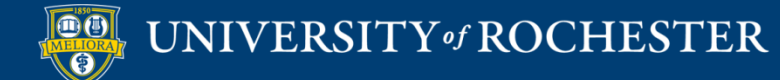

## Yellowdig

- Facebook-like
- Gamified through points-based interactions
- Badges and Reactions
- Topics and Tags
- Grade passback to Blackboard

|   | Online Teaching and<br>Learning - FALL2021 | WSE    | Online Teachin<br>FALL2021WSI                                                                    | ng and Learn                                                                                                   | ing -                                                                                                    | ß              | C (                     | CREATE                        |  |
|---|--------------------------------------------|--------|--------------------------------------------------------------------------------------------------|----------------------------------------------------------------------------------------------------|----------------------------------------------------------------------------------------------------|----------------|-------------------------|-------------------------------|--|
|   | Community                                  |        | Home / My Communities                                                                            |                                                                                                    |                                                                                                    |                | Q Search                |                               |  |
|   | <ul> <li>My Participation</li> </ul>       |        |                                                                                                  | •                                                                                                    | • • •• •                                                                                                    |                | †∳† Filter              | 💢 Sort                        |  |
| 3 | a Activity                                 | ~      | MODULE 4 LEARNING                                                                                | THEORY                                                                                                    |                                                                                                    |                | Points Earned           | O My Period Max               |  |
|   | වු, Members                                | ~      | When I am learning 4 th                                                                          | ा 🐵<br>eories I found this onlin                                                                               | e and think it's kind help                                                                                       | ful. Because   | Total Goal: 8000        |                               |  |
|   | ~ Data                                     | ~      | it's clear to show what's feel that after viewed th                                              | the focus, type of learni<br>is form, it will help to un                                                       | ng and examples of thes<br>derstand a little better.                                                             | se theories. I | How to earn poin        | ts My participation           |  |
|   | Settings                                   | $\sim$ | Check it out!                                                                                    |                                                                                                    |                                                                                                    |                | ,                       | grade                         |  |
|   | Ø Management                               | ~      | Behaviorism<br>Focus: what the learner does;                                                     | Cognitivism<br>Focus: processing of                                                                            | Constructivism<br>Focus: how the learner                                                                         |                | Setup Yo<br>3 of 3 step | our Community<br>os completed |  |
|   | 🖉 Getting Started                          |        | stimulus (observable)                                                                            | organizes new information<br>within preexisting schema                                                         | information and applies to<br>their own reality (meaning                                                         |                | Start and End E         | Dates                         |  |
|   |                                            |        | Learner is: reactive                                                                             | Learner is: proactive                                                                                          | Learner is: proactive                                                                                            |                | Conversation 1          | opics                         |  |
|   |                                            |        | Type of learning: basic<br>definitions and explanation of<br>concepts; generalization,<br>recall | Type of learning: higher-level<br>reasoning and information<br>processing: emphasis on<br>memory, organization | Type of learning: higher-level<br>problem solving and critical<br>analysis; emphasis on real-<br>world scenarios |                | Community Ex            | pectations<br>Done!           |  |

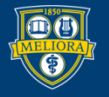

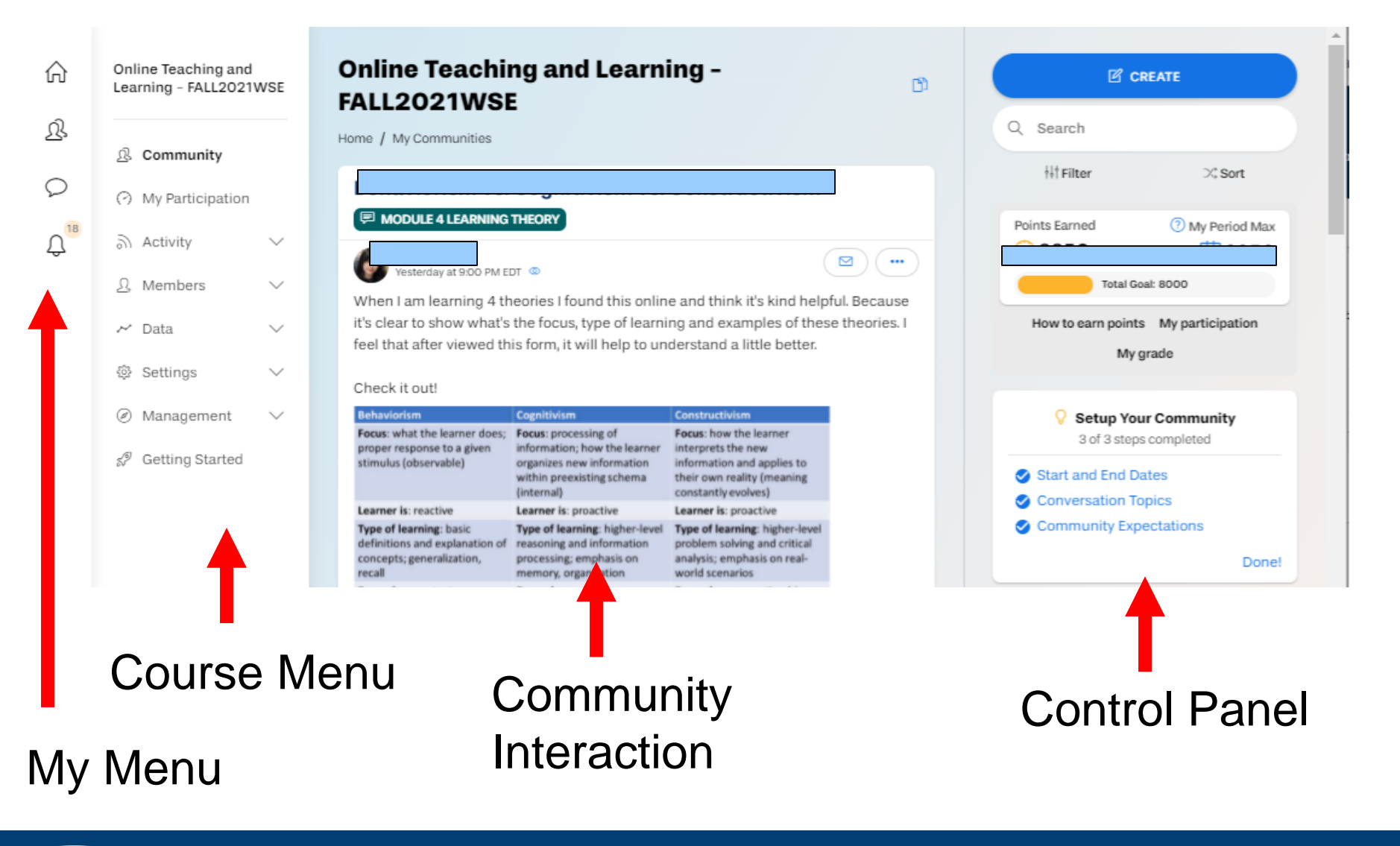

#### Behaviorism vs. Cognitivism vs. Constructivism

MODULE 4 LEARNING THEORY

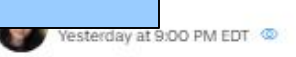

When I am learning 4 theories I found this online and think it's kind helpful. Because it's clear to show what's the focus, type of learning and examples of these theories. I feel that after viewed this form, it will help to understand a little better.

☑)(…

#### Check it out!

| Behaviorism                                                                                                    | Cognitivism                                                                                                    | Constructivism                                                                                                    |                                        |
|----------------------------------------------------------------------------------------------------|----------------------------------------------------------------------------------------------------|----------------------------------------------------------------------------------------------------|----------------------------------------|
| Focus: what the learner does;<br>proper response to a given<br>stimulus (observable)                                           | Focus: processing of<br>information; how the learner<br>organizes new information<br>within preexisting schema<br>(internal)          | Focus: how the learner<br>interprets the new<br>information and applies to<br>their own reality (meaning<br>constantly evolves)                          |                                        |
| Learner is: reactive                                                                                                    | Learner is: proactive                                                                                                    | Learner is: proactive                                                                                                    |                                        |
| Type of learning: basic<br>definitions and explanation of<br>concepts; generalization,<br>recall                               | Type of learning: higher-level<br>reasoning and information<br>processing: emphasis on<br>memory, organization                        | Type of learning: higher-level<br>problem solving and critical<br>analysis; emphasis on real-<br>world scenarios                                         |                                        |
| Examples: pre-tests,<br>comprehension checks;<br>facilitate learning through<br>assessments that allow<br>practice, repetition | Examples: corrective<br>feedback, learning strategies<br>like analogy, metaphor,<br>concept mapping; remove<br>irrelevant information | Examples: apprenticeships,<br>clinics, collaborative learning;<br>encourage application of new<br>knowledge in a variety of<br>contexts and perspectives |                                        |
|                                                                                                    | P                                                                                                    |                                                                                                    | C Comment                              |
| Collapse comments (1)                                                                                                    |                                                                                                    |                                                                                                    |                                        |
| Yesterday at 9:38 PM E                                                                                                    | DT (Edited Yesterday at 9:38 PM                                                                                                    | EDT)                                                                                                    |                                        |
| Thank you Lufei for sha                                                                                                    | aring.                                                                                                    |                                                                                                    |                                        |
| I like it it will help me a<br>remember them and re<br>of them with an examp                                                   | lot. It focuses on the ke<br>ecognize the difference<br>ole, and it is a great strat                                                  | y points in each theory, wh<br>between them. Also, I like ł<br>egy.                                                                                      | ich will help to<br>now they link each |
|                                                                                                    |                                                                                                    |                                                                                                    | O Reply                                |
| Carla Carla                                                                                                    |                                                                                                    |                                                                                                    | (                                      |

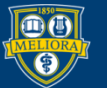

#### **Experiential learning theory**

MODULE 4 LEARNING THEORY

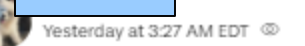

Hello everyone, I came across this article which aims to dissect experiential learning theory. The authors take into account different approaches and concepts in trying to provide a better understanding of the theory. Moreover, they base their research on various theorists and researchers in trying to break down the concept. I believe that this article would be of use to many of us who have perhaps not understood the concepts or theories well or even how they relate to other works. Have fun going through it.

http://dx.doi.org/10.4135/9780857021038.n3

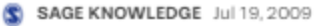

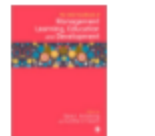

#### SAGE Reference - The SAGE Handbook of Management Learning, Education and Development

<The scholarship of management teaching and learning has established itself as a field in its own right, and this benchmark Handbook is the first to provide a

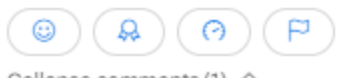

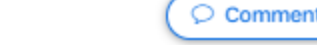

 $\square$ 

•••

Reply

 $\square$ 

....

Collapse comments (1) ^

Yesterday at 3:29 PM EDT

Hi Zixian, thanks for sharing this article! It seems that the four-step learning progress of experimental learning theory, Experience – Reflect – Think – Act, is really useful for us not only in school, but also in the future career.

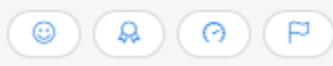

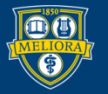

#### YELLOWDIG POST TYPES

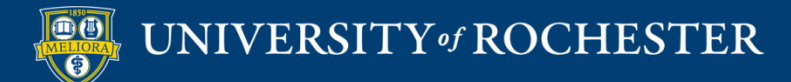

#### Create a Post

| S Add Topic ~                                                                     |             |
|-----------------------------------------------------------------------------------|-------------|
| Title                                                                             |             |
| Type something                                                                    |             |
| Add a note, web links, @ to mention members, # to add hashtags,<br>emojis         | : to add    |
| T :: E := O : C : E : E : B : U : A : A $i : C : C : C : C : C : C : C : C : C :$ | ▲ I E E E E |
| Cancel ~                                                                          | Submit      |

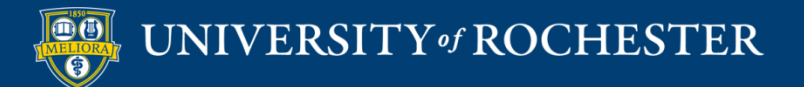

## Formatting Text

| This is my test. It can be many colors                                   |
|--------------------------------------------------------------------------|
| It can be large                                                          |
| We can add links                                                         |
| We can have <b>bold</b> , <i>italic</i> , or <u>underline</u>            |
| We can <mark>highlight</mark>                                            |
| We can make a list                                                       |
| <ul> <li>item 1</li> <li>item 2</li> </ul>                               |
| Τ " ≔ ≔ ⊡ ⊞ ⇔ 卧 ! ⊡ ⊡ ! Β <i>Ι</i> ⊻ 푹 小 ×' ×.   <u>Α</u> Α ! Ε Ξ Ξ<br>■ |

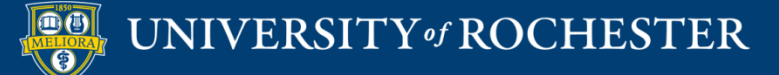

## Post Type - Poll

| Poll         |                     | × |
|--------------|---------------------|---|
| Options      | Show Results        |   |
|              | Before a user votes | ~ |
| + Add option | Poll length         |   |
|              | Unlimited           | ~ |
|              |                     |   |

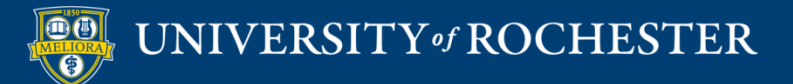

#### Post Type - Poll

|                                         | •••              |
|-----------------------------------------|------------------|
| Melisa Brown OWNER Today at 8:37 PM EDT |                  |
| Milky Way                               |                  |
| Snickers                                |                  |
| M&Ms                                    |                  |
| 0 votes cast                            |                  |
|                                         | Read 😳 📿 Comment |

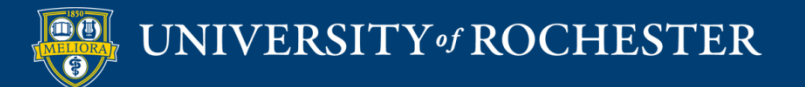

## Post Type – Attach File

| Image |                                                     |              |
|-------|-----------------------------------------------------|--------------|
| Audio | handouts<br>Melisa Brown OWNER Today at 8:54 PM EDT |              |
|       | handouts_blooms_cognitive.pdf<br>PDF 173.8 KB       |              |
|       |                                                     | Read Comment |
|       |                                                     |              |

#### 100Mb file size limit

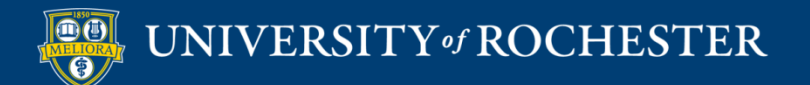

## Post Type – Attach Video

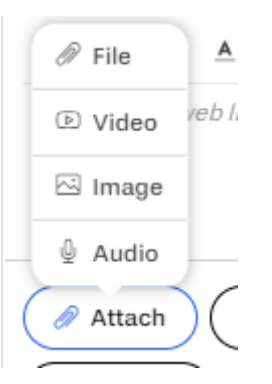

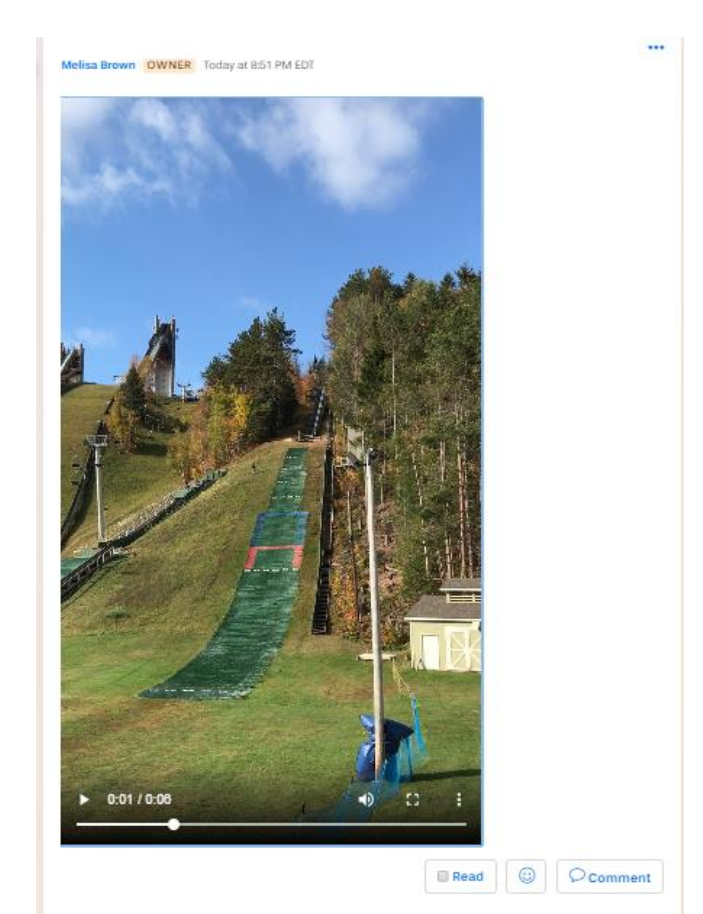

#### 100Mb file size limit

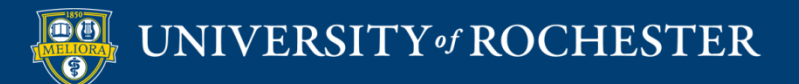

## Post Type – Attach Image

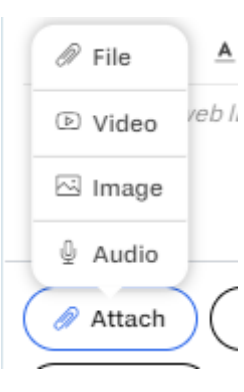

#### **Blooms Taxonomy**

Melisa Brown OWNER Today at 8:48 PM EDT

| Knowledge                                                                                                    | Understand                                                                                                    | Apply                                                                                                    | Analyze                                                                                                    | Evaluate                                                                                                    | Create                                                                                                    |
|----------------------------------------------------------------------------------------------------|----------------------------------------------------------------------------------------------------|----------------------------------------------------------------------------------------------------|----------------------------------------------------------------------------------------------------|----------------------------------------------------------------------------------------------------|----------------------------------------------------------------------------------------------------|
| define<br>identify<br>describe<br>label<br>list<br>name<br>state<br>match<br>recognize<br>select<br>examine<br>locate<br>examine<br>locate<br>quote<br>recall<br>reproduce<br>tabulate<br>tell<br>copy<br>discover<br>duplicate<br>enumerate | explain<br>describe<br>interpret<br>paraphrase<br>summarize<br>classify<br>compare<br>differentiate<br>discuss<br>distinguish<br>extend<br>predict<br>associate<br>contrast<br>convert<br>demonstrate<br>estimate<br>express<br>identify<br>indicate<br>Infer<br>relate | solve<br>apply<br>illustrate<br>modify<br>use<br>calculate<br>change<br>choose<br>demonstrate<br>discover<br>experiment<br>relate<br>show<br>sketch<br>complete<br>construct<br>dramatize<br>interpret<br>Manipulate<br>Paint<br>Prepare<br>produce | analyze<br>compare<br>classify<br>contrast<br>distinguish<br>infer<br>separate<br>explain<br>select<br>categorize<br>connect<br>differentiate<br>discriminate<br>divide<br>order<br>point out<br>prioritize<br>subdivide<br>survey<br>advertise<br>appraise<br>Break down | reframe<br>criticize<br>evaluate<br>order<br>appraise<br>judge<br>support<br>compare<br>decide<br>discriminate<br>recommend<br>summarize<br>assess<br>choose<br>convince<br>defend<br>estimate<br>find errors<br>grade<br>measure<br>predict<br>rank | design<br>compose<br>create<br>plan<br>combine<br>formulate<br>invent<br>hypothesize<br>substitute<br>write<br>compile<br>construct<br>develop<br>generalize<br>integrate<br>modify<br>organize<br>prepare<br>produce<br>rearrange<br>rewrite<br>role-play |
| Knov                                                                                                    | vledge                                                                                                    | Appli                                                                                                    | cation                                                                                                    | Synti                                                                                                    | hesis                                                                                                    |

#### 100Mb file size limit

...

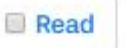

 $\odot$ 

Comment

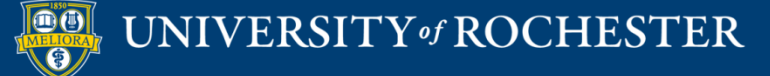

## Post Type - Draw

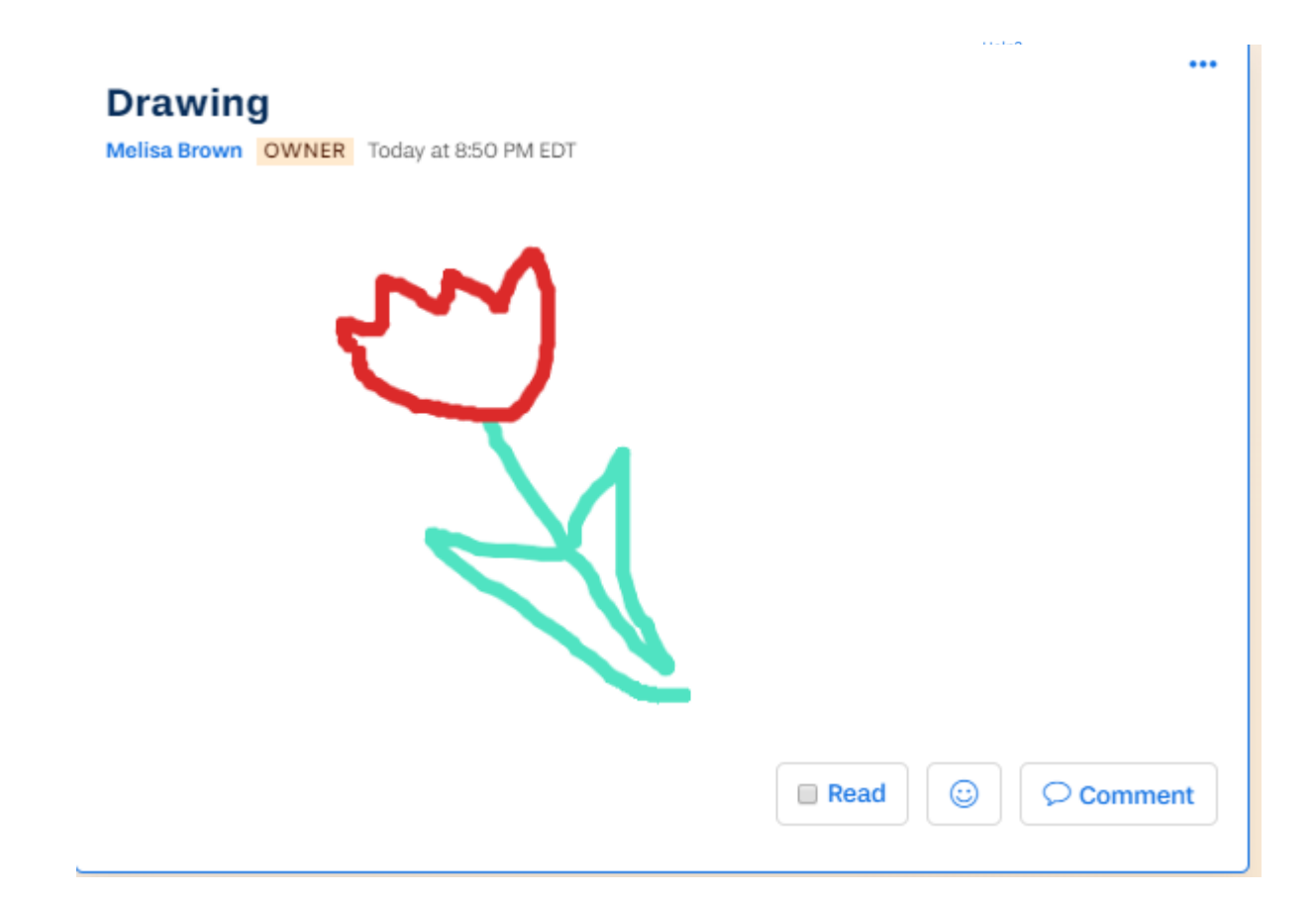

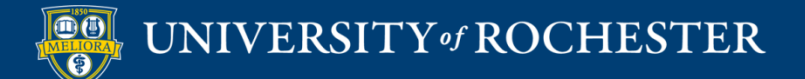

## Post Type – Record

| Title yo | url | os       | t |   |   |   |   |   |   |   |             |       | neiht |
|----------|-----|----------|---|---|---|---|---|---|---|---|-------------|-------|-------|
| Normal   | \$  | <u>A</u> | A | в | I | U | E | ≡ | Ø | " | <b>«/</b> > | $f_x$ |       |

Add a note, web links, @ to mention members, # to create hashtags, and : to add emojis

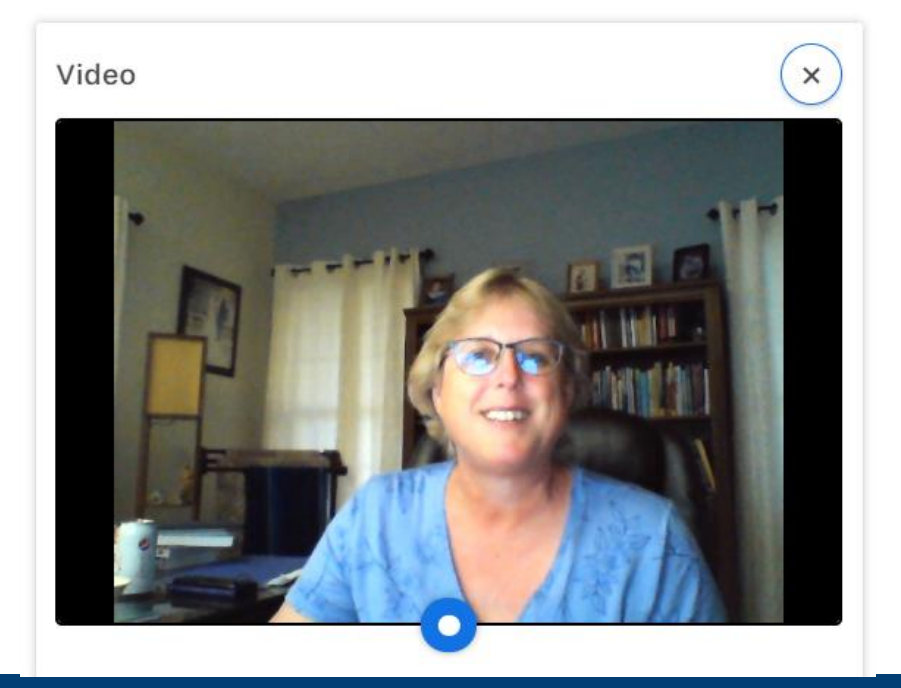

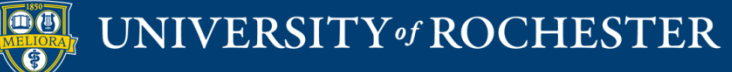

## Post Type – Math formula

| Title vo  | ur Post                                           | Help?                                     |  |
|-----------|---------------------------------------------------|-------------------------------------------|--|
| Normal    | • <u>A</u> ⊯ B I <u>U</u> \≡ ≡                    | <b>€ 33</b> 4⊅                            |  |
| Add a noi | te, web links, @ to mention members,              | # to create hashtags, and : to add emojis |  |
|           |                                                   |                                           |  |
|           | 🖉 File 💿 Video 🖂 Image                            | 🔮 Audio 🖈 Pin to Top                      |  |
| 💭 Make A  | nonymous 🧭 Topics 🕲 Emoji                         | Draw CI Record Video                      |  |
| Formula   | 1)                                                |                                           |  |
|           |                                                   | 0 POINTS EARNED (?)                       |  |
|           |                                                   | POST                                      |  |
|           | Live Editor                                       | Basic Editor                              |  |
|           | Formula                                           | Show virtual keyboard                     |  |
| Behavi    |                                                   |                                           |  |
|           | <ol> <li>Press enter to commit changes</li> </ol> | s                                         |  |
| When I am | How to use LaTeX                                  | SUBMIT                                    |  |

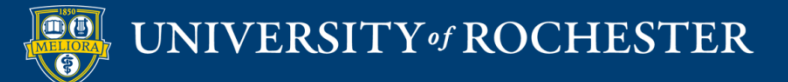

## Post Type - Emoji

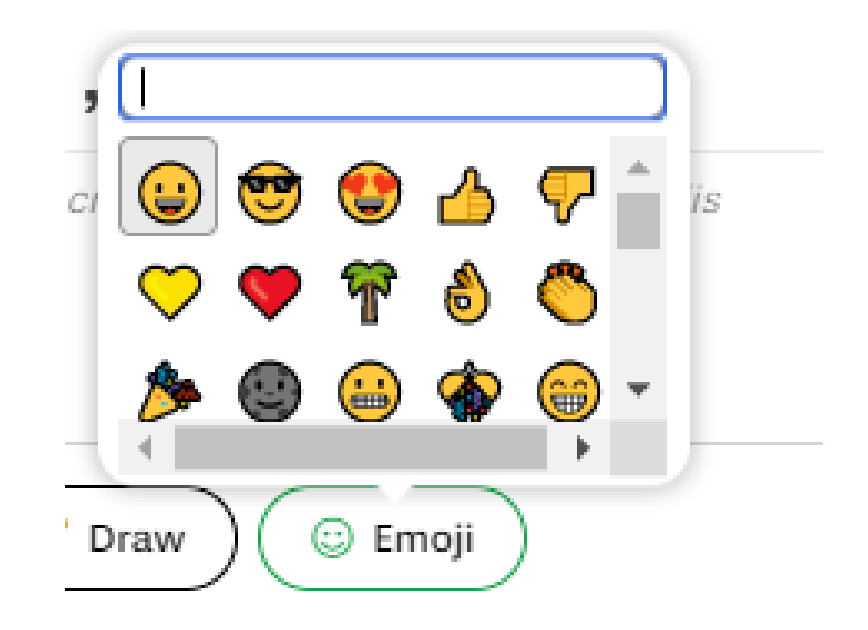

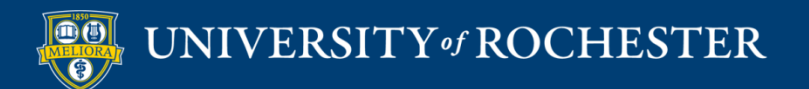

#### Add a Mention

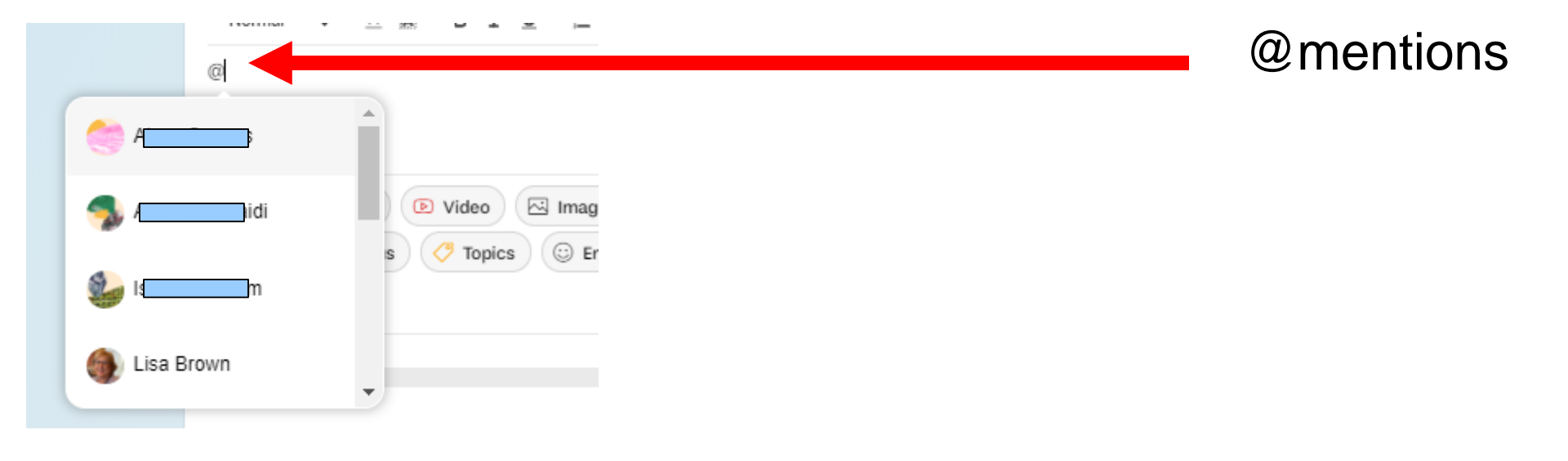

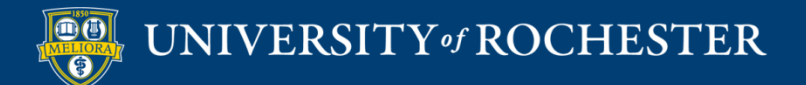

#### YELLOWDIG FEATURES

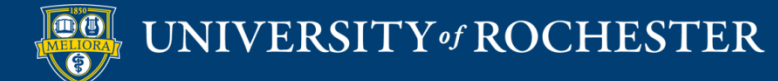

## My Participation

# My Participation Home / My Communities POINTS EARNED CURRENT GRADE ① 2350 pts 94%

You currently have 2350 points and you can earn 900 more before reaching your max of 3250 points for this period (each community member can earn up to 900 points per Period).

If you earn enough points to reach each week's Period Target your Current Grade will show as 100%, indicating that you are currently on pace to reach the Total Goal of **8000** by the last day you can earn points (**12/13/2021**). Your Current Grade can never exceed 100%, but any points you earn until you reach your Period Max each week will still count toward your Total Goal, so always try to get to the Period Max. Earning more points now means you will start next week with a higher grade and have less to do later.

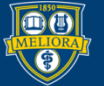

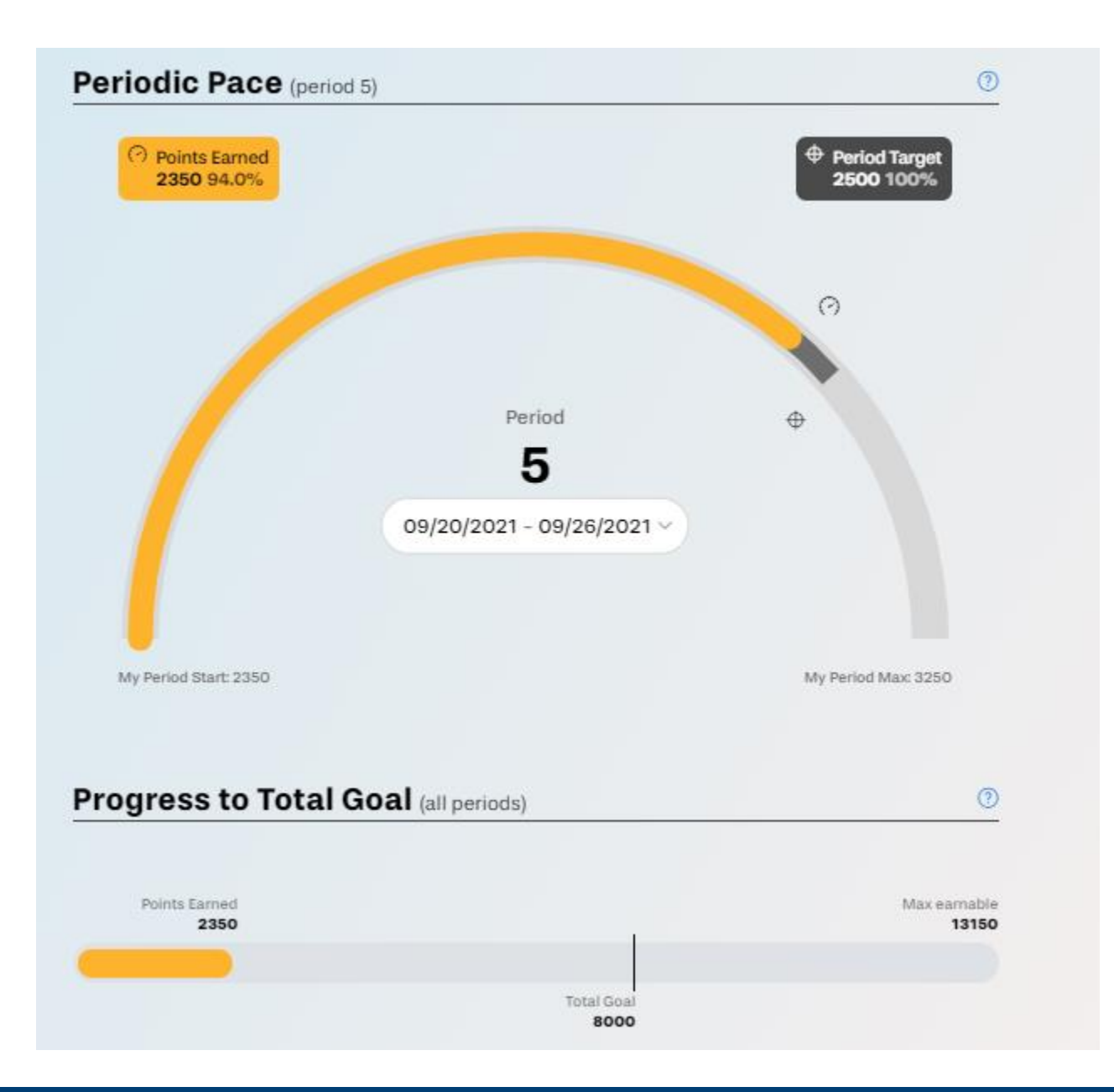

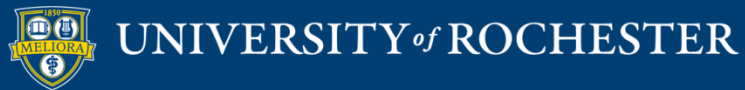

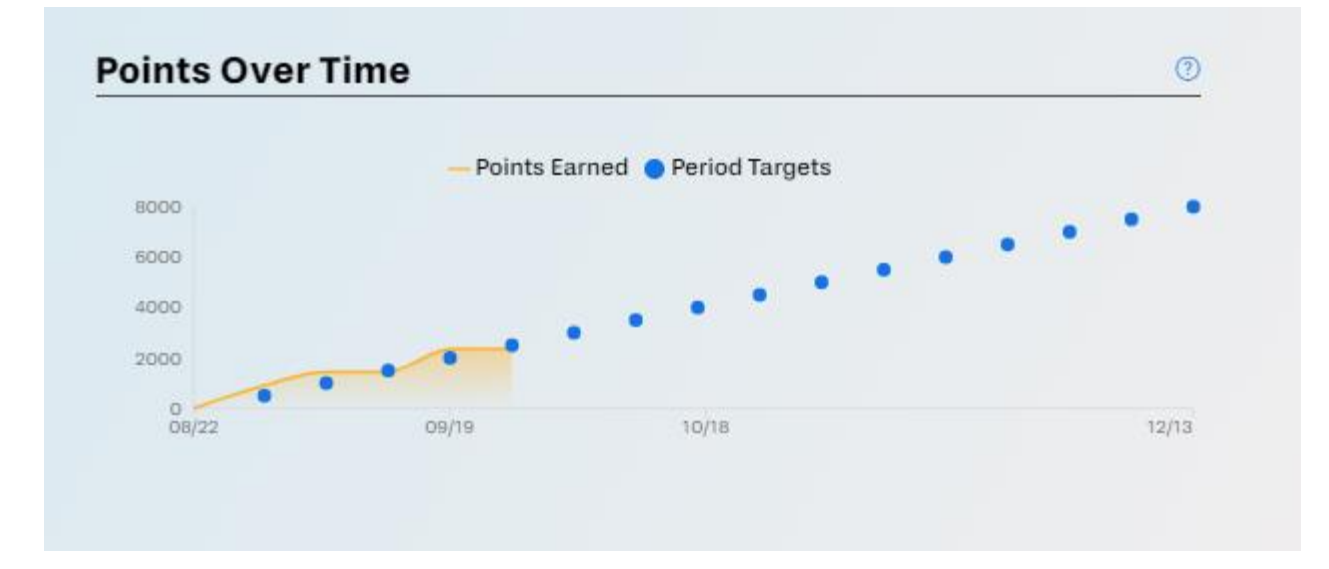

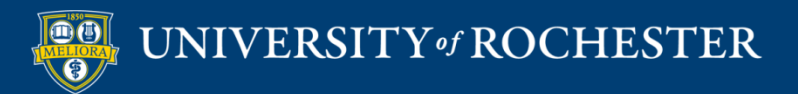

#### Activity Feed

| Commu        | nity Activity                                                                                                    |
|--------------|----------------------------------------------------------------------------------------------------|
| Home / My Co | nmunities                                                                                                    |
| Today        |                                                                                                    |
| 9:38pm EDT   | "Thank you Lufei for sharing. I like it it will help me a lot. It focuses on the key points"                                                                                                    |
| 9:00pm EDT   | When I am learning 4 theories I found this online and think it's kind helpful. Because it's clear to show."                                                                                                    |
| 9.19.2021    |                                                                                                    |
| 6:24pm EDT   | MODULE 4 LEARNING THEORY  Aleve Service authors de eaux Dest Helio everyoner round an interesting post from Knan Academy about keeping students motivated in an online environment. (This is*                                                                                                    |
| 5:03pm EDT   |                                                                                                    |
| 5:03pm EDT   | MODULE 4 LEARNING THEORY     MODULE 4 LEARNING THEORY     "https://learn-u.com/leason/cognitive-apprenticeship/Learn-UNov 29, 20163b.     Cognitive Apprenticeship/Cognitive Apprenticeship as an Instructional Model     Jennifer Brill, Beaumie Kim, Chad Galloway Department of Educational Psychology" |
| 3:51pm EDT   | W "Hi Nicholas! This is a great picture! Bubble Map one of the most classic mind Maps.<br>I saved it. Thank"                                                                                                    |
| 3:29pm EDT   | **************************************                                                                                                    |

#### What has happened in this board recently?

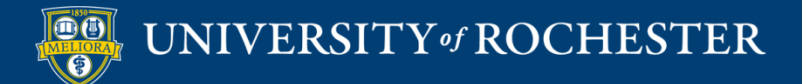

#### Find Posts

| Q Search           |                         |                      |
|--------------------|-------------------------|----------------------|
| †↓† Filter         | ≫, Sort                 |                      |
| +++ Filter         | By Recent Posts or Comm | ents                 |
| 🗏 Ву Торіс         | ( By Recent Posts       | "\ <sup>4</sup> Sort |
| 요 By Member        | by Recent Posts         | 3, sort              |
| 🗰 By Date          | By Active Posts         | () My Period Max     |
| ₽ By Accolade      | de                      |                      |
| By Hashtag         |                         |                      |
| ☺ My Content       | m                       |                      |
| 🖉 Community Owner  | rs<br>CS                |                      |
| 6ਰੇ By Read Status | tat                     |                      |

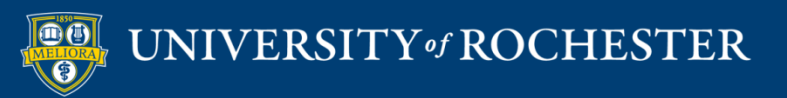

#### **MY YELLOWDIG ACCOUNT**

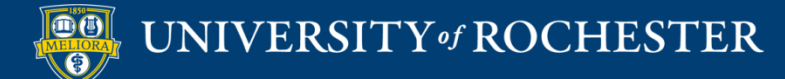

## My Menu

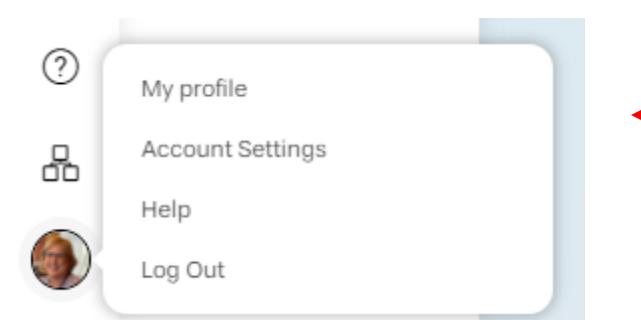

Profile and Account Settings

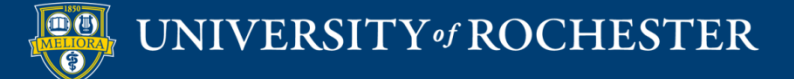

Lisa Brown

요 Profile

Settings

 $\sim$ 

## My Profile

#### Lisa's Profile

Home / Lisa Brown

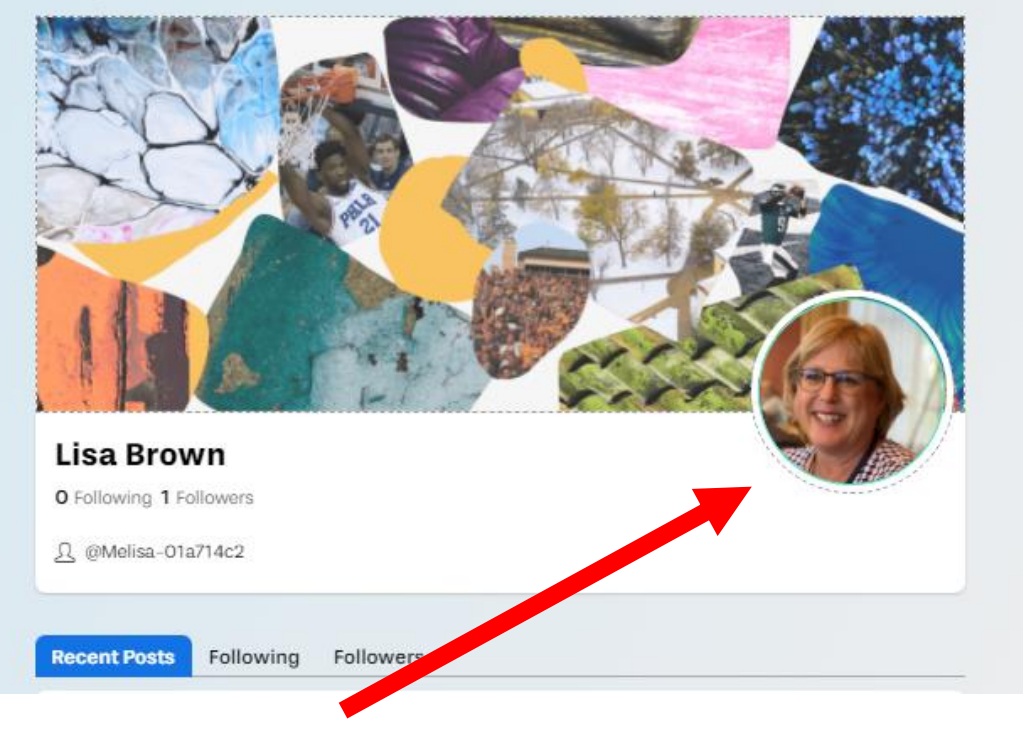

#### **Profile picture**

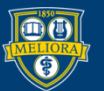

#### Notifications

|                                       |                                                                                                    |               |                   | Profile Settings                                     |  |
|---------------------------------------|----------------------------------------------------------------------------------------------------|---------------|-------------------|------------------------------------------------------|--|
|                                       |                                                                                                    |               |                   | Home / Lisa Brown                                    |  |
|                                       |                                                                                                    |               |                   | Change Settings for a Community                      |  |
|                                       |                                                                                                    |               |                   | Number of days to keep unread notifications          |  |
| Lisa Brown                            | Notifications                                                                                                    |               |                   | 7                                                    |  |
|                                       | Marine & Marine Province                                                                                                    |               |                   |                                                      |  |
| 0 - 0                                 | Home / Lisa Brown                                                                                                    |               |                   | Notify me when someone posts in a community I follow |  |
| 24 Profile                            | View Dismissed                                                                                                    | 🛱 Dismiss All | @ Update Settings | Email Notifications                                  |  |
| Q Notifications                       | 4                                                                                                    |               | R                 |                                                      |  |
| 2 2 2 2 2 2 2 2 2 2 2 2 2 2 2 2 2 2 2 |                                                                                                    |               | 0                 | In-app Notifications                                 |  |
| Settings                              | 4                                                                                                    |               | $\otimes$         |                                                      |  |
|                                       |                                                                                                    |               |                   | Notify me when someone replies to my post            |  |
|                                       | •                                                                                                    |               | ×                 |                                                      |  |
|                                       | ~                                                                                                    |               | 0                 | Email Notifications                                  |  |
|                                       |                                                                                                    |               | $\odot$           | In-app Notifications                                 |  |
|                                       | 4                                                                                                    |               | $(\times)$        |                                                      |  |
|                                       |                                                                                                    |               |                   |                                                      |  |
|                                       |                                                                                                    |               | 8                 | Notify me when someone reacts to my post             |  |
|                                       |                                                                                                    |               | p.h.*             | Email Notifications                                  |  |
|                                       |                                                                                                    |               | × ×               |                                                      |  |
|                                       | 6                                                                                                    |               | Ø                 | m-app woncations                                     |  |
|                                       |                                                                                                    |               |                   |                                                      |  |
|                                       | 4                                                                                                    |               | $\otimes$         | Notify me when someone @mentions me in a post        |  |
|                                       | a                                                                                                    |               |                   | Email Notifications                                  |  |
|                                       | Sector Sector Se |               | (×)               |                                                      |  |
|                                       |                                                                                                    | Load more     |                   | In-app Notifications                                 |  |
|                                       |                                                                                                    | Loug Hore     |                   |                                                      |  |

#### **Types of Notifications**

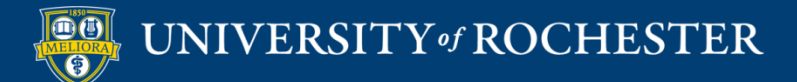

#### **SETTING UP YELLOWDIG**

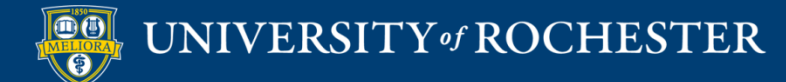

#### Turn on Yellowdig Engage

| _                         |   |
|---------------------------|---|
| Control Panel             |   |
| Content Collection        |   |
| Course Tools              |   |
| Evaluation                |   |
| Grade Center              |   |
| Users and Groups          |   |
| Customization             |   |
| Guest and Observer Access | 5 |
| Properties                |   |
| Quick Setup Guide         |   |
| Teaching Style            |   |
| Tool Availability         |   |

**Course Management** 

#### **Tool Availability**

| Wikis                          | •       | $\otimes$ | $\otimes$ | $\otimes$ |
|--------------------------------|---------|-----------|-----------|-----------|
| Wikis                          | $\odot$ | $\odot$   | $\otimes$ | •         |
| Yellendig                      | 0       | 0         | 0         |           |
| Yellowdig Engage               | $\odot$ | $\otimes$ | $\otimes$ |           |
| YouTube Video                  | $\odot$ | $\odot$   | $\odot$   |           |
| YouTube Video (in Text Editor) |         | $\odot$   | $\odot$   | $\odot$   |

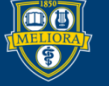

#### Choose Tool

| Build Content 🗸       | Assessments V Tool | s∨ Par | rtn |
|-----------------------|--------------------|--------|-----|
| Create                | New Page           |        |     |
| Item                  | Content Folder     |        |     |
| File                  | Module Page        |        |     |
| Image                 | Blank Page         |        |     |
| Web Link              | Mashups            |        |     |
| Learning Module       | Flickr Photo       |        |     |
| Lesson Plan           | YouTube Video      |        |     |
| Syllabus              |                    |        |     |
| Course Link           |                    |        |     |
| Document Package      |                    |        |     |
| Content Package (SCOR | M)                 |        |     |
| Qwickly Attendance    |                    |        |     |
| Panopto Video Quiz    |                    |        |     |
| MATLAB Coding Probler | n                  |        |     |
| Yellowdig Engage      |                    |        |     |
|                       |                    |        |     |

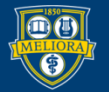

#### UNIVERSITY of ROCHESTER

## Tool Settings in Blackboard

| Edit Yellowdig Enga                                   | ge: yellowdig                                                                                                    |         |
|-------------------------------------------------------|----------------------------------------------------------------------------------------------------|---------|
| * Indicates a required fie                            | eld.                                                                                                    |         |
|                                                       |                                                                                                    |         |
| * Name                                                | yellowdig                                                                                                    |         |
| Color of Name                                         | Black                                                                                                    |         |
| Description                                           |                                                                                                    |         |
| $\begin{array}{c ccccccccccccccccccccccccccccccccccc$ | Image: Arial       Image: Constraint of the state of the state of th |         |
| instruc                                               | ctions                                                                                                    | A<br>   |
| Path: p                                               |                                                                                                    | Words:0 |

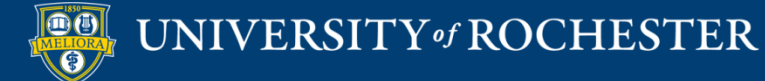

#### Grade Passback?

| ATTACHMENTS                           |                                                                  |
|---------------------------------------|------------------------------------------------------------------|
| Select <b>Do Not Attach</b> to remove | a selected file.                                                 |
| Attach File                           | Browse My Computer Browse Content Collection                     |
|                                       |                                                                  |
| GRADING                               |                                                                  |
| Enable Evaluation                     | • Yes No                                                         |
| To set additional evaluation opt      | ions, use the Column settings in the Grade Center                |
| * Points Possible                     | 10                                                               |
| Visible to Students                   | Yes No     No     No     No                                      |
| Due Date                              | Enter dates as mm/dd/yyyy. Time may be entered in any increment. |

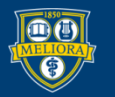

## Availability

| OPTIONS                              |                                             |                            |            |
|--------------------------------------|---------------------------------------------|----------------------------|------------|
| Permit Users to View this<br>Content | ⊛ Yes 🔘 No                                  |                            |            |
| Track Number of Views                | 🔘 Yes 💿 No                                  |                            |            |
| Select Date and Time<br>Restrictions | Display After<br>Enter dates as mm/dd/yyyy. | Time may be entered in any |            |
|                                      | Display Until                               |                            | $\bigcirc$ |
|                                      | Enter dates as mm/dd/yyyy.                  | Time may be entered in any | increment. |

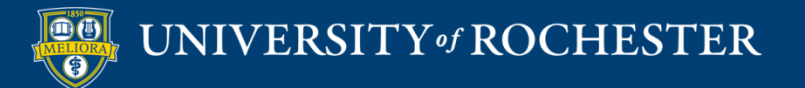
### Click to Initialize

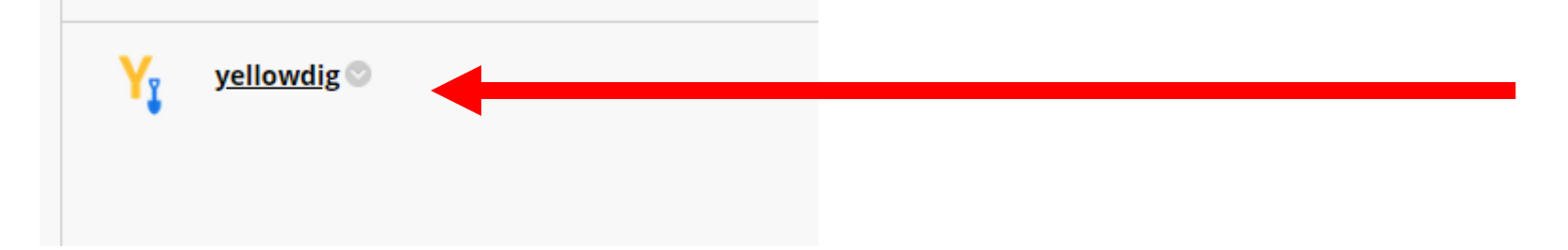

# Launches Yellowdig and creates your Board.

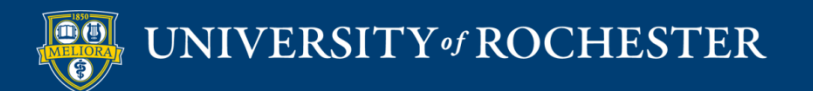

## NOTICE

Only place ONE original Yellowdig tool link in your Blackboard course.

Make additional links using Web Link and copy the original link into these.

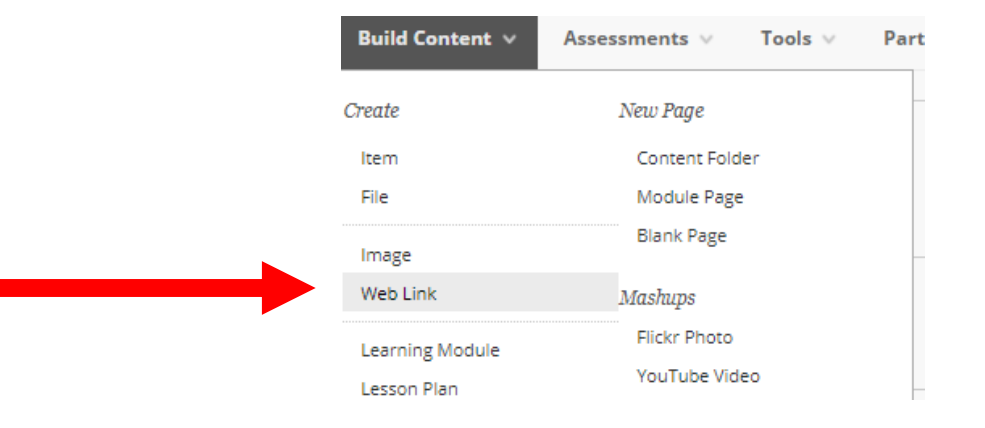

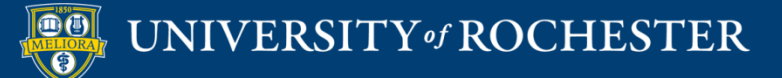

|                                                         |                                                                                                    | C   | reate Community                                                                                                    |
|---------------------------------------------------------|----------------------------------------------------------------------------------------------------|-----|----------------------------------------------------------------------------------------------------|
| S                                                       | tep 1                                                                                                    | Hor | ™<br>New Community                                                                                                    |
| Filled in from Bh                                       | Community Organization • Select an organization Community Tri Copy Course Community Pe University of Rochester Community Pe |     | Want to link this LTI launch to an existing community? Click Here.<br>Community Organization * Select an organization Community Title *                                                                                                    |
|                                                         |                                                                                                    |     | Copy Course 2         Community Permission Level *         Private $\checkmark$ $\checkmark$ Should this community display in the discover tab?          Should this community display in the discover tab?          Paste a template link          Copy Content From (Optional) |
| Copy Settings<br>from another<br>Yellowdig<br>community |                                                                                                    |     | Copy Settings From (Optional)                                                                                                    |

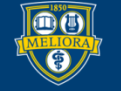

### Next steps

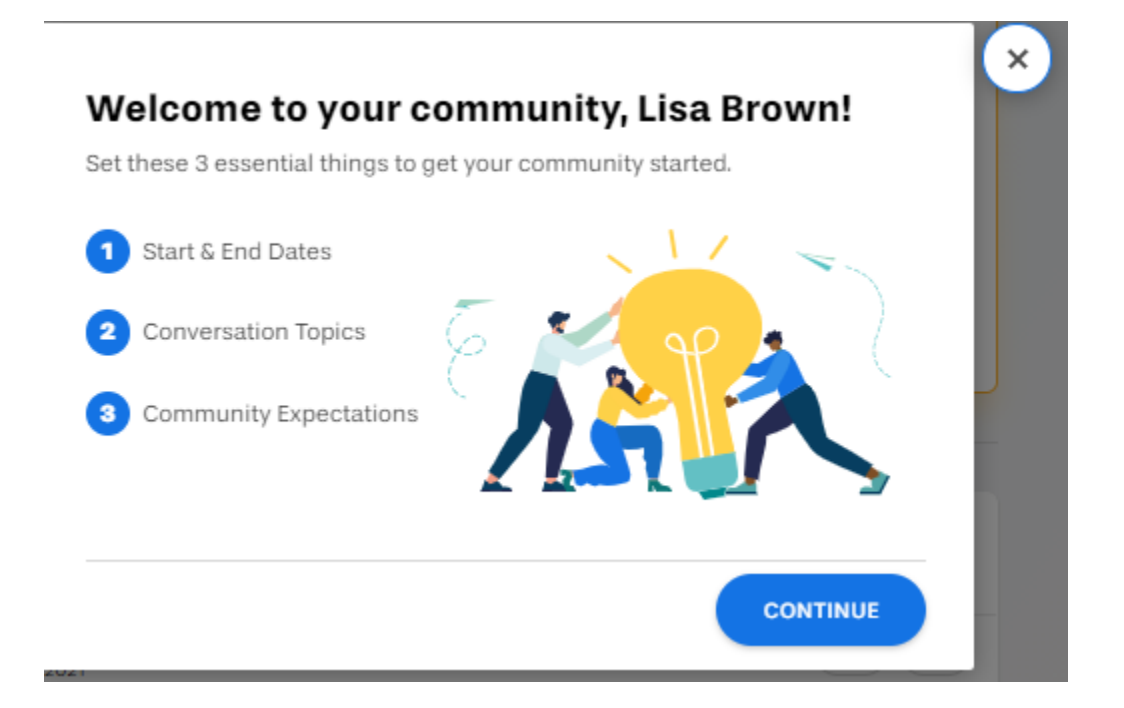

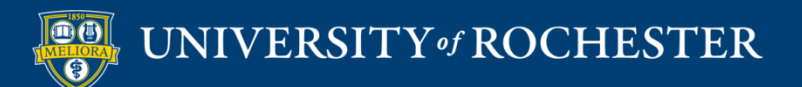

### Start/End Dates

×

Step 1 of 3

### When does your community start and end?

Your members will earn points for thoughtful participation. Select the start and end dates below for earning points (usually the full length of your course).

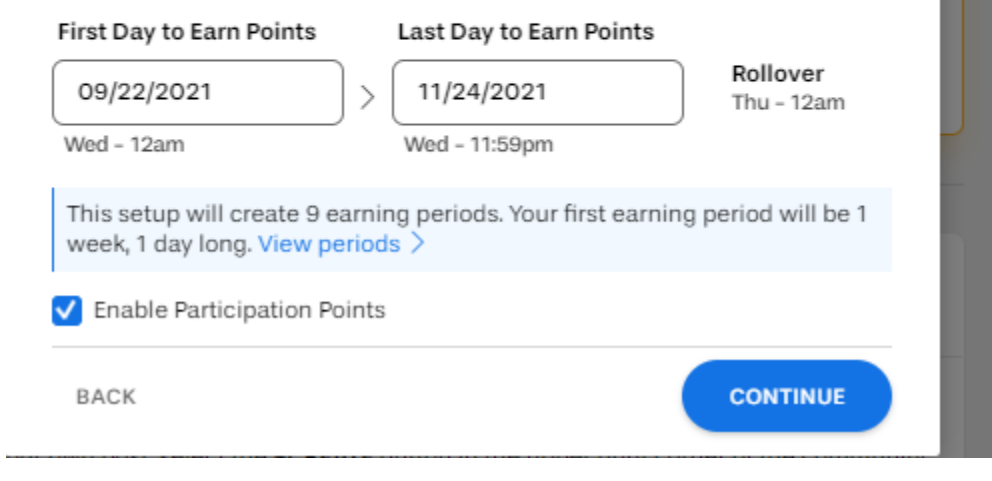

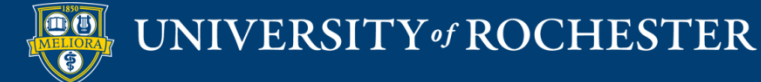

### Topics

×

Step 2 of 3

### Spark interesting conversations

Topics help guide conversation and make information easier to find. Add topics that your community members will want to talk about. Course community? Simply add topics from your syllabus.

Add a new topic

| SUBMIT                                                                                          |
|-------------------------------------------------------------------------------------------------|
|                                                                                                 |
|                                                                                                 |
|                                                                                                 |
|                                                                                                 |
|                                                                                                 |
| Topics are required         Ve highly recommend requiring topics. Learn more about topics here. |
| BACK                                                                                            |

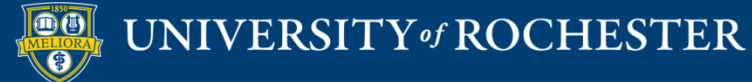

Step 3 of 3

### **Kickstart your community**

Watch 3 short videos to get a crash course on community best practices.

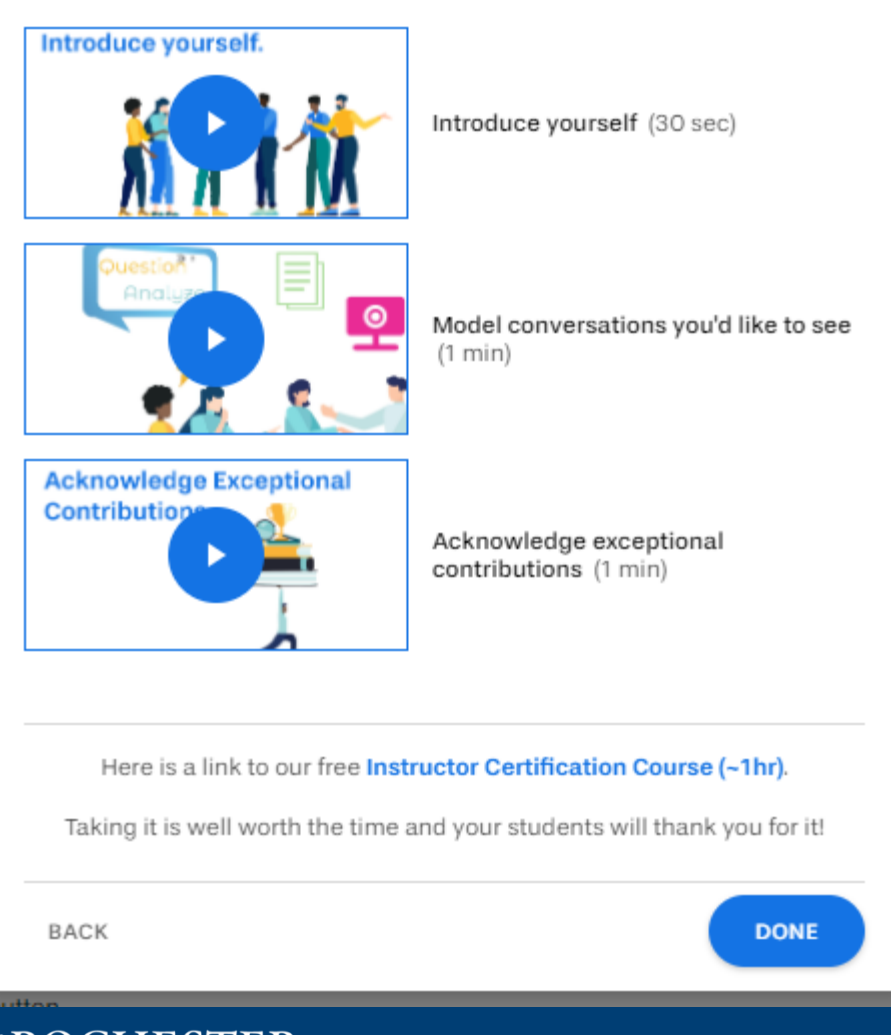

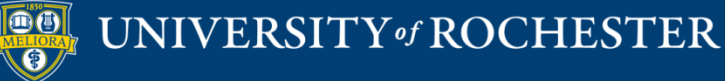

### **Initial Posts**

#### Welcome to your Yellowdig Community!

📌 Pinned post

#### COMMUNITY INFO

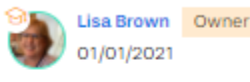

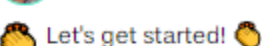

#### Yellowdig is all about helping you connect and have meanir you would normally sit next to in class or talk to in a study lo articles you share should be things that genuinely interest y interesting to your peers as well. Most importantly, read a lo a good conversation without listening to and responding to your community to create and you're in control of how well

In Yellowdig you get points for how much you engage and in system allows you to earn points for **posting or commenting** reactions and accolades from other people reading your p Read more  $\checkmark$ 

### How to Participate in Your Community

....

COMMUNITY INFO

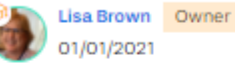

To create your own post, select the **+CREATE** button in the upper right corner of the community. From there, you can add a title, your thoughts or other content into the field below that, and attach things with the buttons in the post editor. When you're ready to submit your post, select the **POST** button.

To comment on someone else's post, select the **Comment** button in the lower right corner of a post. Creating a comment works just like a post. To submit your comment, select the **POST COMMENT** button.

If points are on in your Community, as you type a post or comment in Yellowdig a yellow bar at the bottom will move to the right indicating your progress toward the word count minimum. When the bar turns green, you've reached your word minimum.

Read more  $\checkmark$ 

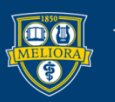

UNIVERSITY of ROCHESTER

Comment

 $\square$ 

....

This community's points are enabled but have not been configured yet. Please <u>finish your</u> <u>setup</u>

| I his community's points are enabled b<br>setup                                      | out nave not been configured yet. Please <u>finis</u> | <u>n your</u> |
|--------------------------------------------------------------------------------------|-------------------------------------------------------|---------------|
| t's recommended to keep participation poi<br>and active engagement in your community | nts on. Points help encourage meaningful int          | teraction     |
| Enable Participation Points                                                          |                                                       |               |
|                                                                                      | First Day to Earn Points Last Day to Earn             | Points        |
| Points Earning Window 💿                                                              | None selected None select                             | ted           |
| Participation Expectation 💿                                                          | Standard (Recommended)                                | Edit          |
| Pass Grades to Your Gradebool                                                        | <b>k</b>                                              |               |

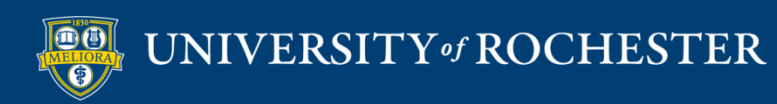

#### **Community Participation Expectation**

Choose from a set of 3 proven participation settings (based on positive outcomes from thousands of communities in Yellowdig) or select "Custom Settings" for an advanced setup.

| Standard<br>(Recommended)                                                                              | ,                    |
|----------------------------------------------------------------------------------------------------|----------------------|
| Our pick for most communities. If you're ur<br>which level to go with, choose this researc<br>setting. | nsure of<br>h-backed |
| Points Target & Buffer                                                                                 |                      |
| Points target per period                                                                               | 1000                 |
| Periodic buffer (time flexibility)                                                                     | 350 ( 35%)           |
| Total points target                                                                                    | 9000                 |
| Earning Rules                                                                                          |                      |
| Points per post                                                                                        | 280                  |
| Points per comment                                                                                     | 210                  |
| Points per comment received                                                                            | 70                   |
| Points per reaction received                                                                           | 55                   |
| Word Requirement                                                                                       |                      |
| Comment word minimum                                                                                   | 20                   |
| Post word minimum                                                                                      | 40                   |

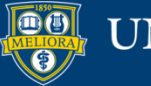

| Lower the participation expectation.<br>and commenting required. More time<br>Lower word counts. Less emphasis o | Less posting<br>e flexibility.<br>n post quality. |
|----------------------------------------------------------------------------------------------------|---------------------------------------------------|
| Points Target & Buffer                                                                                           |                                                   |
| Points target per period                                                                                         | 750                                               |
| Periodic buffer (time flexibility)                                                                               | 338 ( 45%)                                        |
| Total points target                                                                                              | 6750                                              |
| Earning Rules                                                                                                    |                                                   |
| Points per post                                                                                                  | 280                                               |
| Points per comment                                                                                               | 210                                               |
| Points per comment received                                                                                      | 60                                                |
| Points per reaction received                                                                                     | 45                                                |
|                                                                                                    |                                                   |
| Word Requirement                                                                                                 |                                                   |
| Comment word minimum                                                                                             | 15                                                |

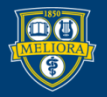

#### **Community Participation Expectation**

Choose from a set of 3 proven participation settings (based on positive outcomes from thousands of communities in Yellowdig) or select "Custom Settings" for an advanced setup.

Intensive Increase the participation expectation. More posting and commenting required. Less time flexibility. Higher word counts. More emphasis on post quality. Points Target & Buffer Points target per period 1500 Periodic buffer (time flexibility) 450 (30%) 13500 Total points target Earning Rules 280 Points per post Points per comment 210 90 Points per comment received 70 Points per reaction received Word Requirement Comment word minimum 30 60 Post word minimum

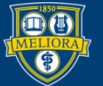

#### **Community Participation Expectation**

Choose from a set of 3 proven participation settings (based on positive outcomes from thousands of communities in Yellowdig) or select "Custom Settings" for an advanced setup.

| Custom Settings ~                  |            |   |
|------------------------------------|------------|---|
| Change Custom Points Settings      |            | A |
| Points Target & Buffer             |            |   |
| Points target per period           | 1000       |   |
| Periodic buffer (time flexibility) | 400 ( 40%) |   |
| Total points target                | 9000       |   |
| Earning Rules                      |            |   |
| Points per post                    | 280        |   |
| Points per comment                 | 210        |   |
| Points per comment received        | 70         |   |
| Points per reaction received       | 55         |   |
| Word Requirement                   |            |   |
| Comment word minimum               | 20         |   |
| Post word minimum                  | 40         | - |

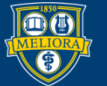

How many points should each type of interaction earn in your community?

# Setting your Own Points

| Creating a new Post | 1 🗊             |
|---------------------|-----------------|
| 280                 |                 |
| Conditions:         |                 |
| Minimum Words       | Û               |
| 40                  |                 |
|                     | + Add Condition |

| Commenting on another user's Post | 1 |
|-----------------------------------|---|
| 210                               |   |
| Conditions:                       |   |
| Minimum Words                     | Ŭ |
| 20                                |   |
|                                   |   |

| Receiving a Comment from another user | 1 🛈 |
|---------------------------------------|-----|
| 70                                    |     |

| Receiving a Reaction from another user | 1 🛈 |
|----------------------------------------|-----|
| 55                                     |     |

Add inactive rules:

① Receiving a specific Reaction from another user

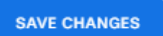

#### Apply current point settings to past

① Click the button below to calculate new point totals for members by applying the current point earning rules to all past participation in this community. This change cannot be undone.

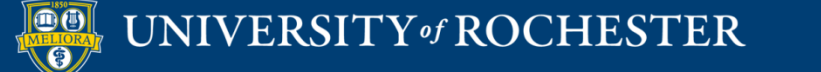

Recalculate Points

### Settings Menu

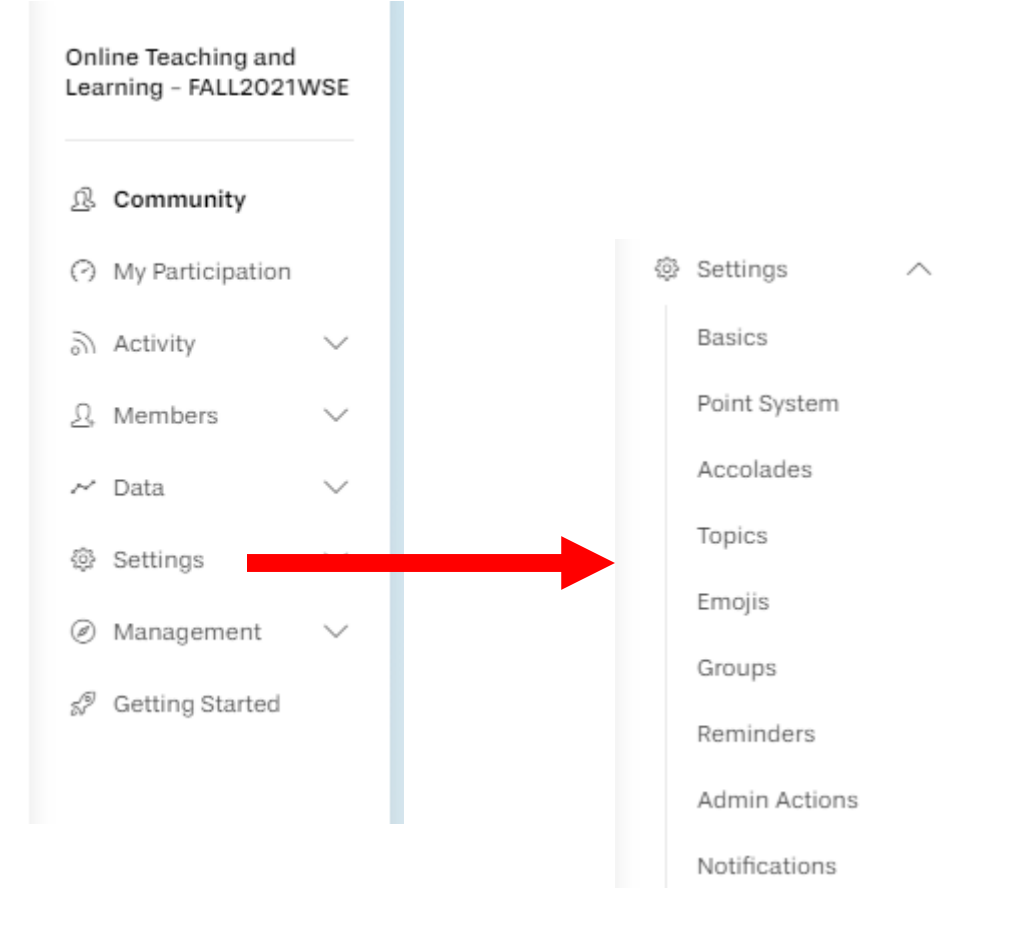

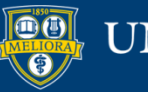

### UNIVERSITY of ROCHESTER

# Point Settings

### **Participation Settings**

Home / My Communities

#### **Point System Configuration**

O We recommend using points to encourage meaningful interaction and high-quality contributions.

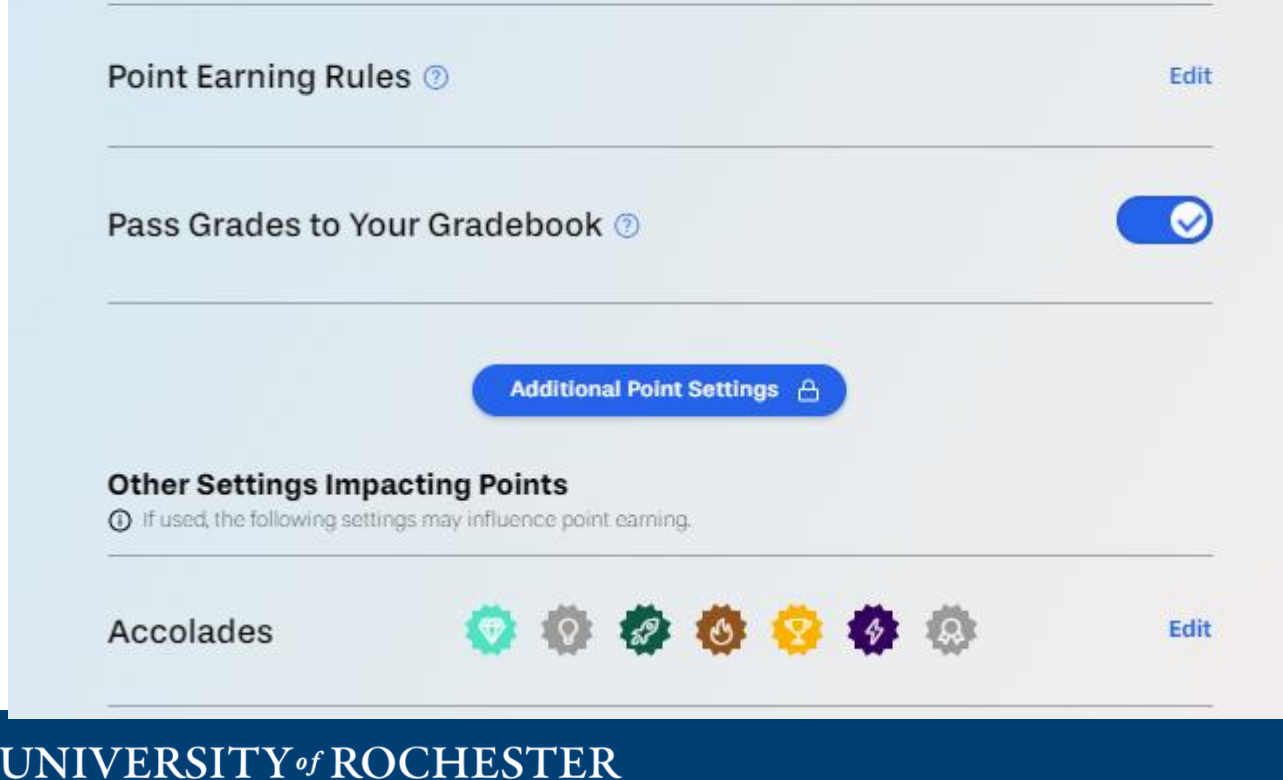

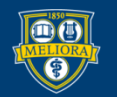

### **Additional Point Settings**

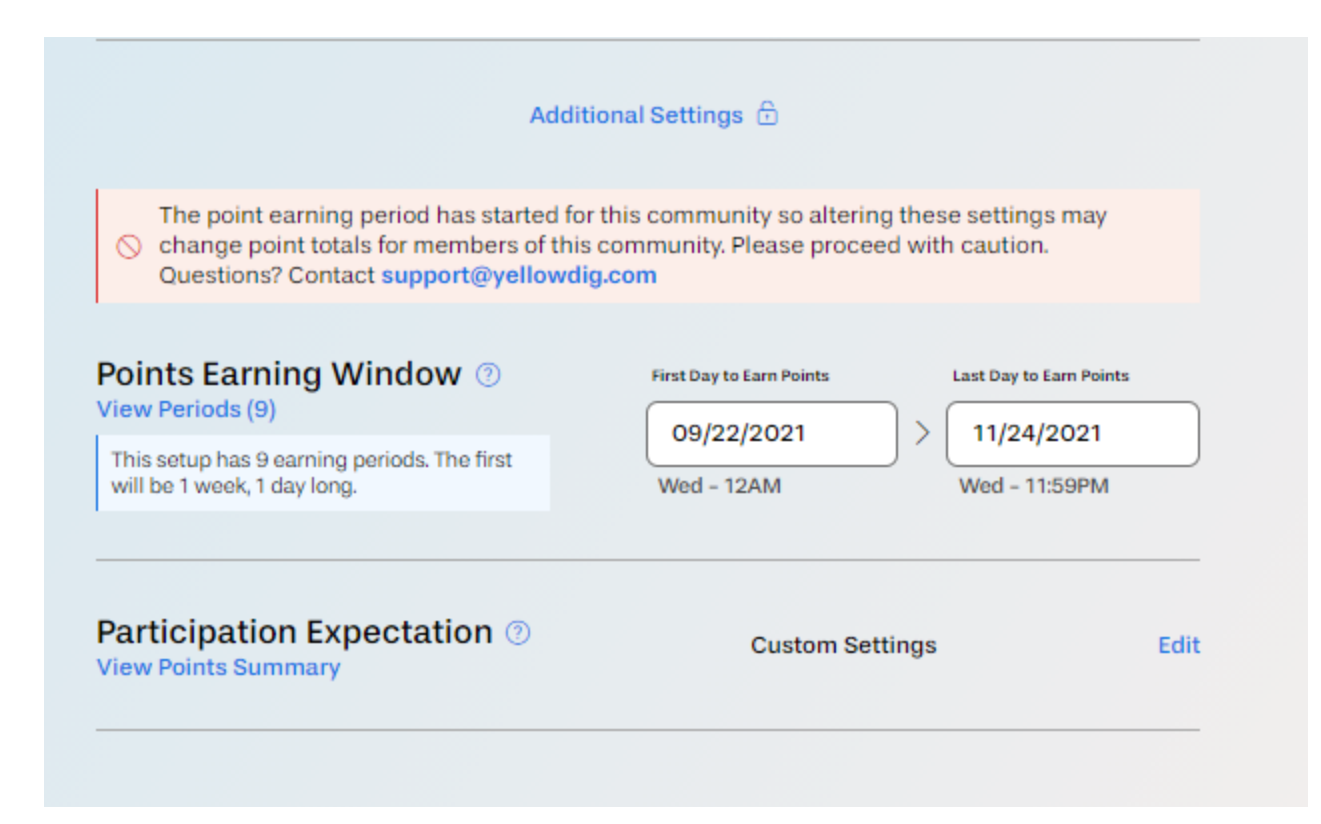

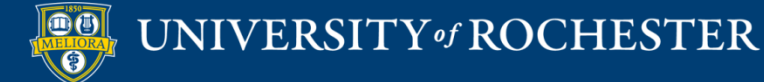

### Set Timeframe – Start to End

#### Point Configuration Setup

| Earning Period | Earning Period                                                                                                    | Summary                                                    |  |  |
|----------------|----------------------------------------------------------------------------------------------------|------------------------------------------------------------|--|--|
| Weekly Target  | During which calendar period should community members<br>collect their total points?                                                                                                    | Earning Period                                             |  |  |
|                | This community's timezone is <b>EDT</b> .                                                                                                    | • Weeks: 5                                                 |  |  |
| Weekly Buffer  |                                                                                                    | • Start: 06/29/20 12pm                                     |  |  |
|                |                                                                                                    | <ul> <li>End: 08/07/20 12pm</li> </ul>                     |  |  |
| Earning Rules  | 06/29/2020 → 08/07/2020                                                                                                    | Rollover: Fri 12pm                                         |  |  |
| Points Review  |                                                                                                    | Weekly Target                                              |  |  |
|                | 12 PM V                                                                                                    | 1000 points                                                |  |  |
|                | <ul> <li>Your first earning period will be 11 days long, while the rest of your earning periods will be 7 days long. If you want each of your earning periods to be exactly 7 days long, make sure that the start day and end day fall on the same day of the week, and make sure the start hour and end hour are the same.</li> </ul> | Weekly Buffer<br>200 points (20%)<br>Earning Rules         |  |  |
|                | View periods                                                                                                    | Posts authored                                             |  |  |
|                | Your end date and hour will be used as the weekly<br>i rollover. Members will begin earning points each                                                                                                    | <ul> <li>Points: 225</li> <li>Minimum Words: 40</li> </ul> |  |  |
|                | week at the rollover date and time.                                                                                                    | Comments authored                                          |  |  |
|                |                                                                                                    | <ul><li>Points: 125</li></ul>                              |  |  |
|                |                                                                                                    | Minimum Words: 20                                          |  |  |
|                |                                                                                                    |                                                            |  |  |

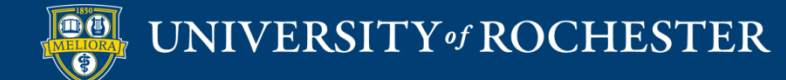

## Weekly Target

#### Weekly Target

1000

We strongly recommend keeping this value at 1,000 points (or more). Here's why:

- When this value is high, members know that their community points are different from the points in their gradebook.
- When this value is low, members are more likely to experience rounding errors when grades are passed back to their LMS gradebook.
- The lower the weekly value, the harder it is to properly calibrate points. For example, if you set the value to 10 points and enabled reactions, each reaction would be worth at least 10% (1/10) of the desired weekly total, regardless of your point settings. On the other hand, if you set this value to 1,000 points, each reaction could be worth as little as 0.1% (1/1000) of the desired weekly total.

For more information, see our **Knowledge Base article** on the subject.

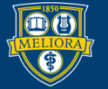

### UNIVERSITY of ROCHESTER

# Weekly Buffer

### Weekly Buffer

What additional percentage of the weekly target should members be allowed to earn for continued engagement?

A weekly buffer also provides a safety net for unforseen situations.

Buffer per week (20%)

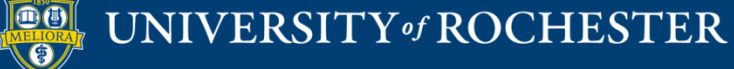

## Point Earning - Posts

### **Earning Rules**

How many points should each type of interaction earn in your community?

| Creating a new Post          |                       | () ()   |  |
|------------------------------|-----------------------|---------|--|
| 225                          |                       |         |  |
| ① We recommend changing this | to <b>140 - 170</b> . |         |  |
| Conditions:                  |                       |         |  |
| Minimum Words                |                       | Û       |  |
| 40                           |                       |         |  |
|                              |                       |         |  |
|                              | + Add Cor             | ndition |  |

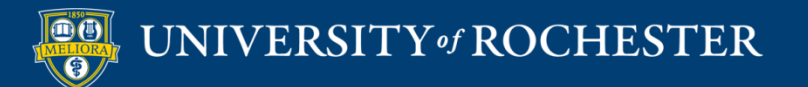

## Points Earning - Comments

| Commenting on another user's Post                 | <u>ت</u> (آ |                            |
|---------------------------------------------------|-------------|----------------------------|
| 125                                               |             |                            |
| () We recommend changing this to <b>70 - 90</b> . |             | Making a comment           |
| Conditions:                                       |             | Continuing a conversation! |
| Minimum Words                                     | Ū           |                            |
| 20                                                |             |                            |
|                                                   |             | Receiving a comment        |
| Receiving a Comment from another user             | Ū Ū         | Starting a conversation!   |
| 75                                                |             |                            |
| () We recommend changing this to <b>50 - 60</b> . |             |                            |

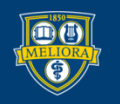

## Points Earning - Reactions

| Receiving a Reaction from another user       | (Ì) (Ì) | Reactions Count too  |
|----------------------------------------------|---------|----------------------|
| 50                                           |         | Reactions Count too. |
| () We recommend changing this to <b>30</b> . |         |                      |
| Add inactive rules:                          |         |                      |

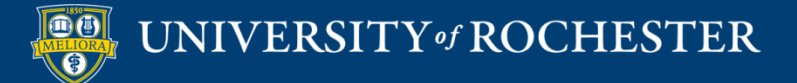

① Receiving a specific Reaction from another user

# Topics

|                     | SUBMIT                                                              |
|---------------------|---------------------------------------------------------------------|
|                     |                                                                     |
| BREAKING NEWS       |                                                                     |
|                     |                                                                     |
|                     |                                                                     |
|                     |                                                                     |
| Topics are required | We highly recommend requiring topics. Learn more about topics here. |

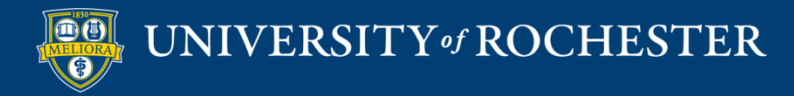

### Emojis

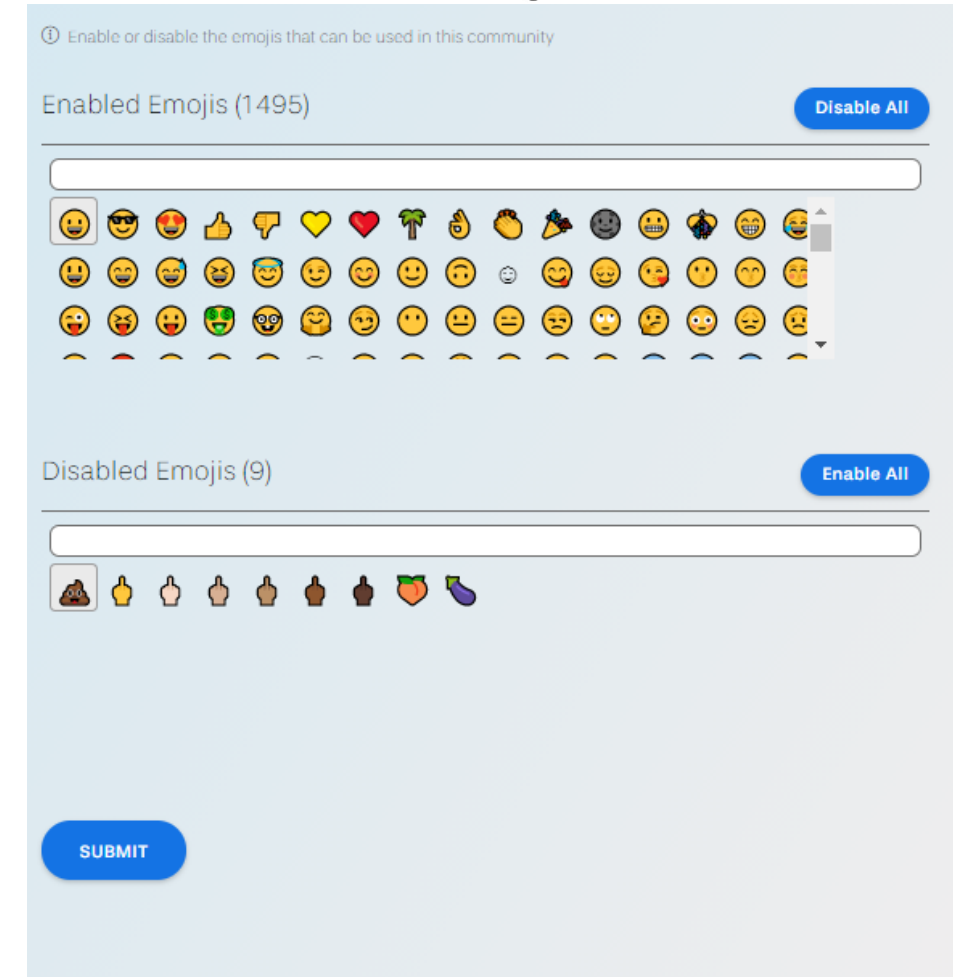

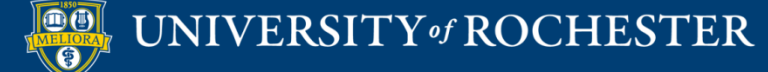

### Accolades

### **Accolade Settings**

Home / My Communities

Accolades List

O Create custom accolades that Community Facilitators can publicly attach to exemplary posts. Recipients will earn bonus points.

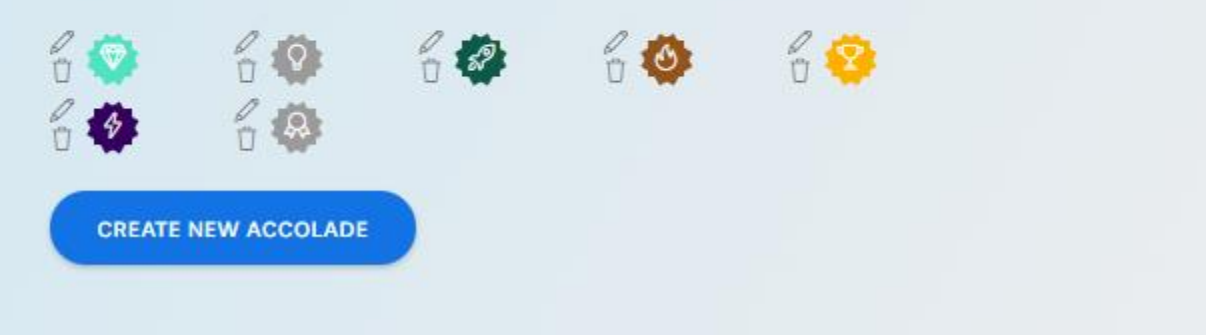

### Teacher Awarded Badges Additional Points

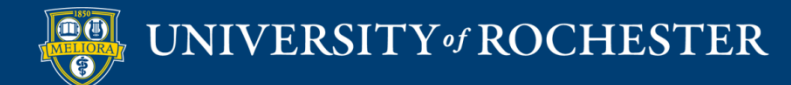

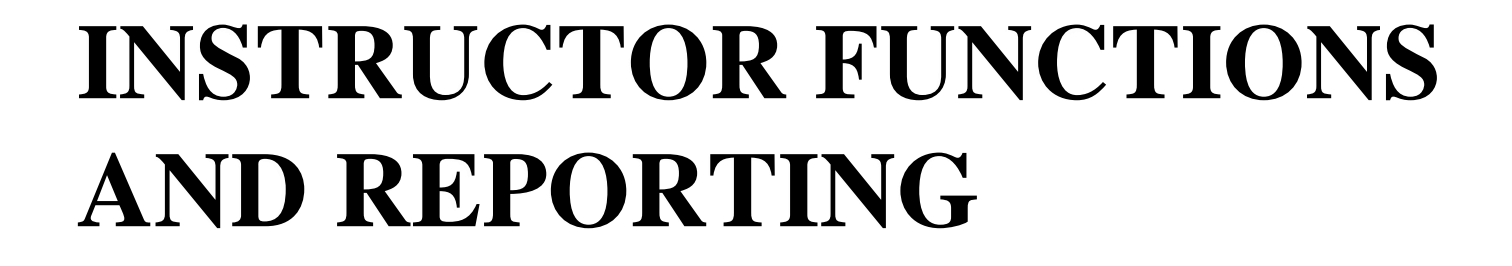

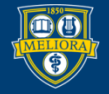

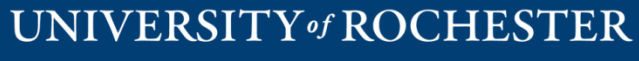

### How to Give Accolades

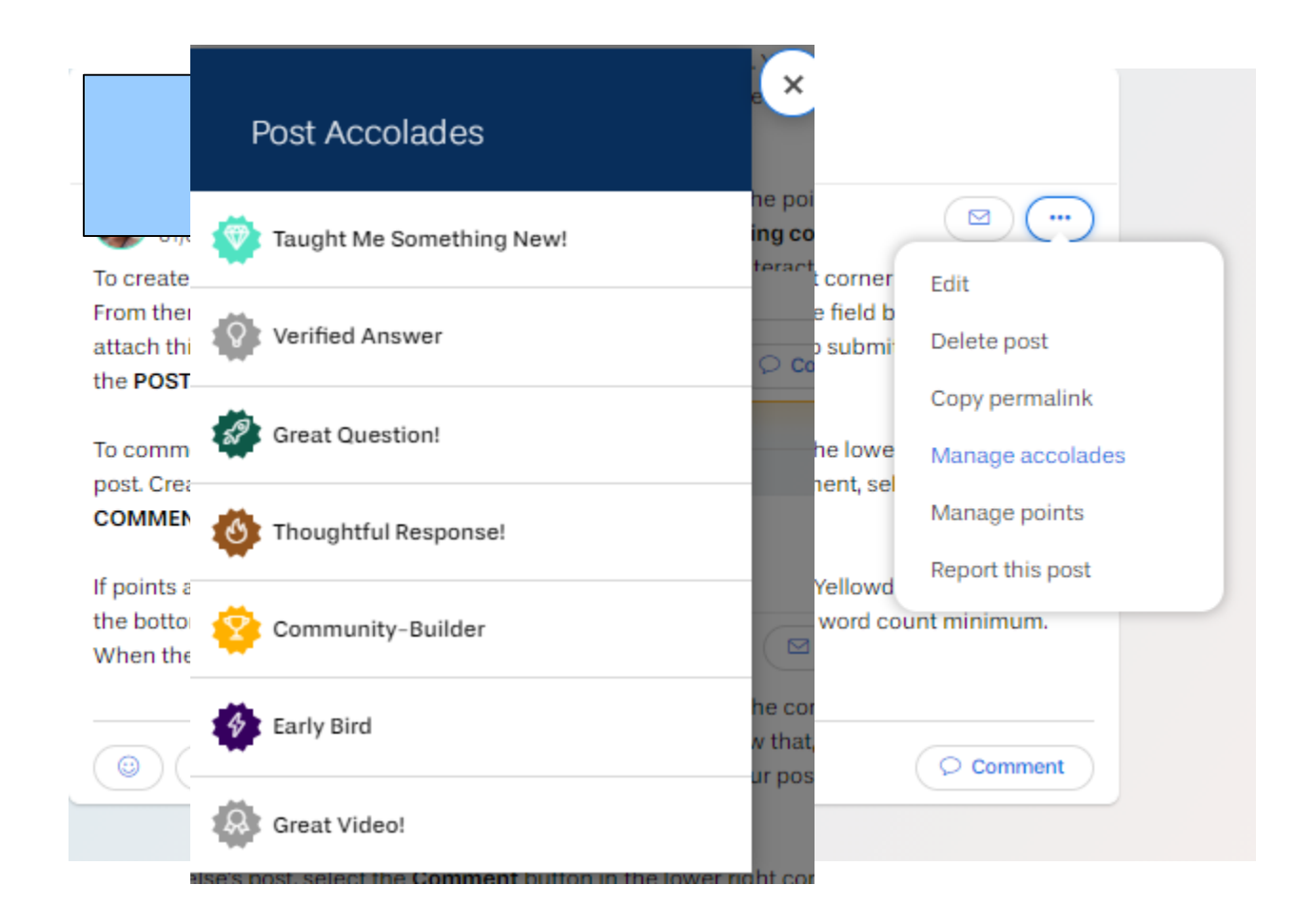

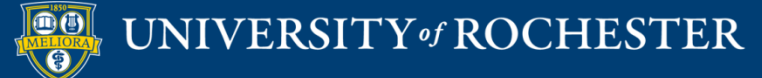

### How to Add/Remove Points

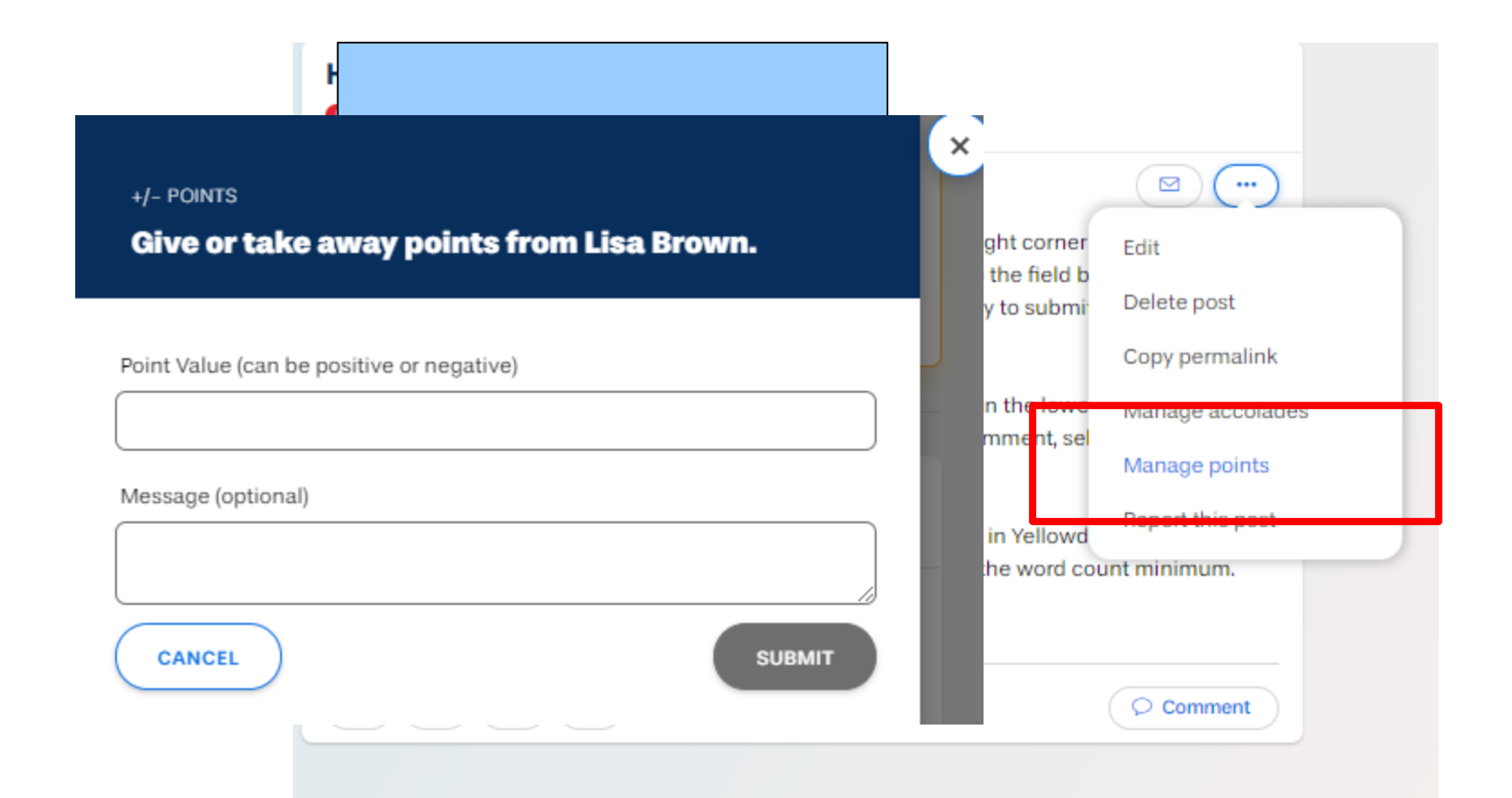

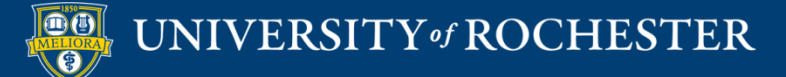

## Community Health / Summary

| Summary                 | Health                                            | Check    | Topics                            | By Member                              |   |
|-------------------------|---------------------------------------------------|----------|-----------------------------------|----------------------------------------|---|
| owing Activity For      |                                                   |          |                                   |                                        |   |
| ll Time                 |                                                   |          |                                   |                                        | Ý |
| Tota<br>Posts Per A     | al Posts<br>3<br>Active Member<br>3.91            | 0        | Total C<br>8<br>Comments Per<br>7 | omments<br>O<br>r Active Member<br>227 | 0 |
| Total F<br>Reactions Pe | Reactions<br><b>15</b><br>r Active Member<br>4,09 | Ø        | 1.Convers                         | <b>86</b><br>ation Ratio               | Q |
| Activity Log            | g                                                 | Commonto | Acceledes                         | Prostings                              |   |
| All Time                | 43                                                | 80       | O                                 | 45                                     |   |
| Week 1 08/22            | 12                                                | 31       | 0                                 | 25                                     |   |
| Week 2 08/30            | 9                                                 | 13       | 0                                 | 1                                      |   |
| Week 3 09/06            | 9                                                 | 15       | 0                                 |                                        |   |
|                         | 0                                                 | 15       | 0                                 | 9                                      |   |

20

0

### Which Weeks are Most Active

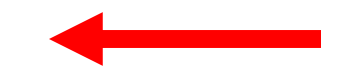

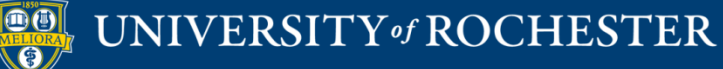

Week 4 09/13

Neek 5 09/20

## Community Health / Topics

| Summary H                        | lealth Check | Topics                    | By Member                 |  |  |
|----------------------------------|--------------|---------------------------|---------------------------|--|--|
|                                  |              |                           |                           |  |  |
| Overall Topics Activ             | /ity         |                           |                           |  |  |
| Filter Topics                    |              |                           |                           |  |  |
|                                  |              |                           |                           |  |  |
| Торіс                            |              | Count of Posts with Topic | Percentage of Total Posts |  |  |
| Module 4 Learning Theory         |              | 12                        | 28%                       |  |  |
| Introduction                     |              | 11                        | 26%                       |  |  |
| Module 2 Online Learning News    |              | 10                        | 23%                       |  |  |
| Module 10 Anything Online!       |              | 0                         | 0%                        |  |  |
| Module 3 Motivation and Communit | y Building   | 9                         | 21%                       |  |  |
| Breaking News                    |              | 0                         | 0%                        |  |  |
| Community Info                   |              | 1                         | 2%                        |  |  |
| Module 5 Lesson Design           |              | 0                         | 0%                        |  |  |

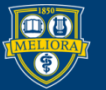

## Community Health / By User

| Summary                                  |      | Health Check |                   | Topics               |                    | By Member             |                       |
|------------------------------------------|------|--------------|-------------------|----------------------|--------------------|-----------------------|-----------------------|
| Community M                              | emt  | oers         |                   |                      |                    |                       |                       |
| D Select a member to view their activity |      |              |                   |                      |                    |                       |                       |
| User Name                                |      | Posts        | Comments<br>Given | Comments<br>Received | Reactions<br>Given | Reactions<br>Received | Accolades<br>Received |
| Lisa Brown OWNE                          | R    | 6            | 13                | 8                    | 1                  | 7                     | -                     |
| S                                        |      | 5            | 10                | 9                    | 3                  | 6                     | -                     |
| k                                        |      | 4            | 12                | 10                   | 7                  | 8                     | -                     |
| L                                        |      | 3            | 3                 | 5                    | 6                  | 1                     | -                     |
| F                                        |      | 1            | 3                 | 3                    | -                  | 4                     | -                     |
| Y                                        |      | 4            | 8                 | 6                    | 6                  | 1                     | -                     |
| A                                        |      | 4            | 4                 | 9                    | 4                  | 8                     | -                     |
| A                                        |      | 3            | 5                 | 10                   | 2                  | 3                     | -                     |
| z                                        |      | 4            | 3                 | 5                    | 2                  | 4                     | -                     |
| N                                        | ntia | 5            | 15                | 10                   | 13                 | 1                     | -                     |
| Tianxiang Zhu                            |      | 4            | 4                 | 5                    | 1                  | 2                     | -                     |
| 4                                        |      |              |                   |                      |                    |                       | F                     |
|                                          |      |              |                   |                      |                    |                       |                       |

# Which Users are Most Active

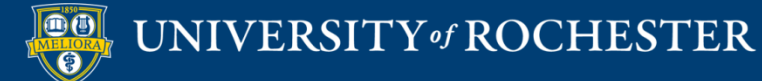

### Network Graph

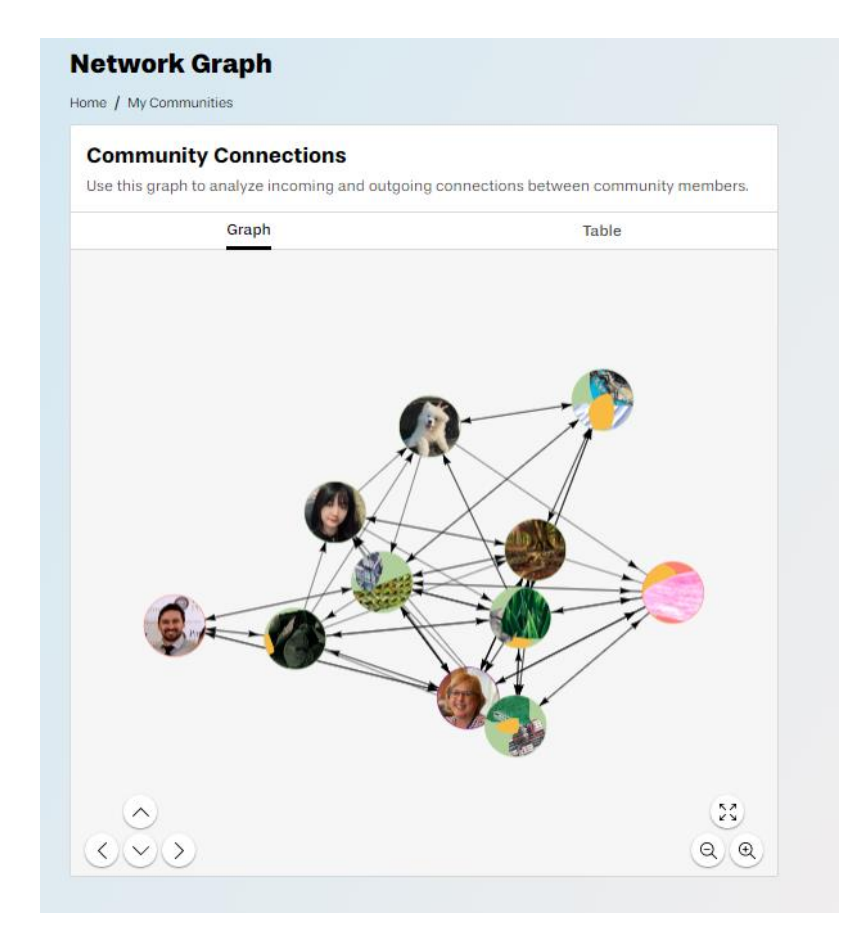

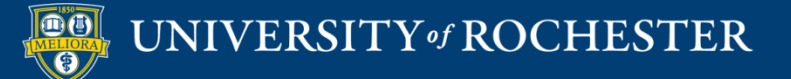

## Points Report

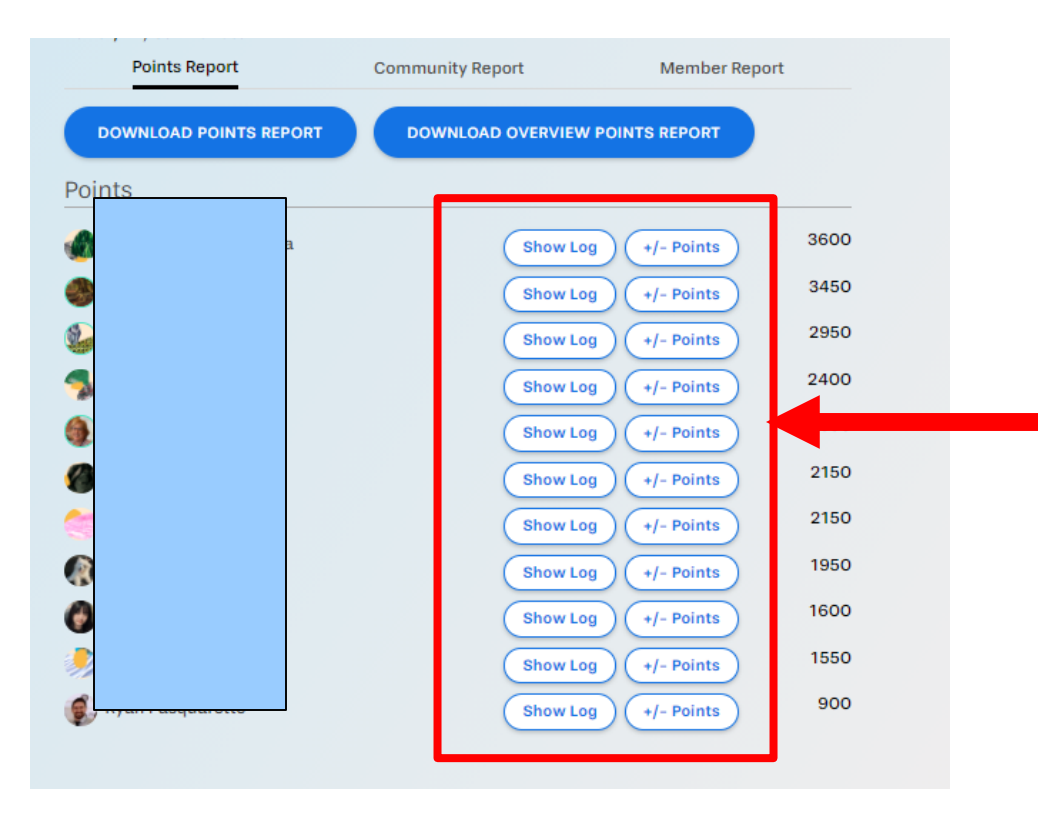

### See Log of Activity

### Add/Remove Points

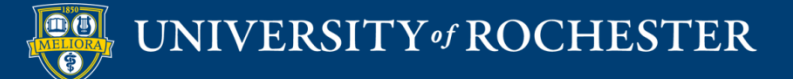

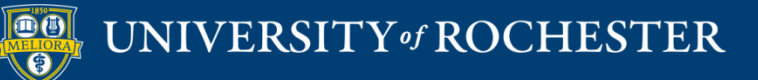

### THANK YOU QUESTIONS?

### More Workshops

http://rochester.edu/online-learning/index.html

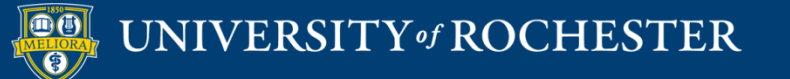
## Video Tutorials

<u>http://rochester.edu/online-learning/disruption/index.html</u>

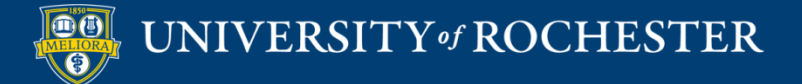